### **BAB IV**

### HASIL DAN PEMBAHASAN

#### 4.1 Perancangan Sistem

Perancangan sistem dapat digambarkan sebagai perancangan untuk membangun suatu sistem dan mempersiapkan proses implementasi sistem yang diinginkan untuk menggambarkan proses-proses yang diinginkan. Setelah menganalisis dan mengevaluasi sistem yang sedang berjalan, maka tindak lanjut bagi penyelesaian masalah tersebut dibuatlah sistem informasi gudang yang bertujuan untuk membantu pergudangan di PT Foodie Bisnis Indonesia.

### 4.1.1 Tujuan Perancangan Sistem

Perancangan sistem ini mempunyai tujuan sebagai berikut:

- Membangun sistem informasi yang dapat mengelola data kopi yang keluar dan masuk.
- Mengurangi resiko yang terjadi pada sistem yang masih menggunakan buku besar atau nota kedalam sistem yang terkomputerisasi.
- 3. Menyediakan informasi dan pembuatan laporan yang cepat.

#### 4.1.2 Gambaran Umum Sistem yang Diusulkan

Sistem yang diusulkan tidak berbeda dengan sistem yang berjalan pada saat ini. Sistem yang diusulkan berbasis website yang dapat memudahkan pengelolaan data kopi yang keluar ataupun masuk.

### 4.1.3 Perancangan Prosedur yang Diusulkan

Perancangan prosedur yang diusulkan merupakan tahapan untuk memperbaiki, mengembangkan atau meningkatkan efisiensi kinerja suatu organisasi atau perusahaan. Tahapan perancangan prosedur akan dijelaskan dengan menggunakan pemodelan berorientasi objek dengan UML (*Unified Modelling Language*).

### 4.1.3.1 Use Case Diagram

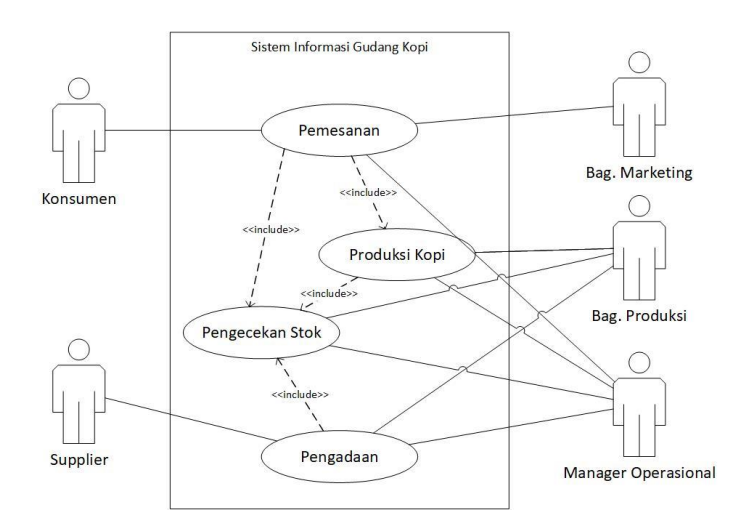

Gambar 4. 1 Use Case Diagram

1. Definisi Aktor dan Deskripsinya

Adapun definisi aktor dan deskripsinya sebagai berikut :

| Tabel 4. | 1 Definisi | Aktor dan  | Deskripsinva |
|----------|------------|------------|--------------|
|          |            | THEOL WALL | 2 compony a  |

| No | Aktor          | Deskripsi                                                              |
|----|----------------|------------------------------------------------------------------------|
| 1. | Konsumen       | Pihak yang melakukan pemesanan atau permintaan barang yang diinginkan. |
| 2. | Supplier       | Pihak yang menjual biji kopi ke perusahaan.                            |
| 3. | Bag. Marketing | Bagian yang menerima pemesanan dari konsumen.                          |

| No | Aktor         | Deskripsi                                                                                                    |
|----|---------------|----------------------------------------------------------------------------------------------------|
| 4. | Bag. Produksi | Bagian yang menerima stok barang dan<br>melakukan pengadaan barang, bertanggungjawab<br>menyediakan pemesanan konsumen dan<br>melakukan <i>roasting</i> kopi dan <i>packaging</i> . |
| 5. | Manajer       | Bagian yang menerima setiap laporan                                                                                                    |

2. Definisi Use Case dan Deskripsinya

Adapun definisi use case dan deskripsinya sebagai berikut :

| No | Use case        | Deskripsi                                  |  |  |
|----|-----------------|--------------------------------------------|--|--|
| 1. | Pemesanan       | Proses dimana konsumen membeli barang yang |  |  |
|    |                 | dibutuhkan.                                |  |  |
| 2. | Produksi Kopi   | Proses dimana bagian produksi menyiapkan   |  |  |
|    |                 | pesanan dari konsumen.                     |  |  |
| 3. | Pengecekan Stok | Proses pengecekan stok kopi masih ada atau |  |  |
|    |                 | tidak.                                     |  |  |
| 4. | Pengadaan       | Proses dimana Bag. Produksi melakukan      |  |  |
|    |                 | permintaan barang yang dibutuhkan kepada   |  |  |
|    |                 | supplier.                                  |  |  |

Tabel 4. 2 Definisi Use Case dan Deskripsinya

### 4.1.3.2 Skenario Use Case

Berikut adalah penjelasan skenario use case yang diusulkan

di PT Foodie Bisnis Indonesia sebagai berikut:

# 1. Skenario *use case* pemesanan

# Tabel 4. 3 Skenario use case pemesanan yang diusulkan

| Nama use case                               | Pemesanan                                                                                                    |                                                                           |  |
|---------------------------------------------|----------------------------------------------------------------------------------------------------|---------------------------------------------------------------------------|--|
| Actor                                       | Konsumen dan Bag. Ma                                                                                                    | rketing                                                                   |  |
| Deskripsi Proses dimana konsumen membeli ko |                                                                                                    | n membeli kopi.                                                           |  |
| Kondisi Awal                                | Konsumen melakukan p                                                                                                    | ermintaan barang.                                                         |  |
| Konsumen                                    | Bag.Marketing                                                                                                    | Sistem                                                                    |  |
| 1. Melakukan<br>pemesanan                   |                                                                                                    |                                                                           |  |
|                                             | 2. Bag. Marketing<br>menerima pesanan<br>dari konsumen                                                                                                    |                                                                           |  |
|                                             | 3. Bag. Marketing<br>mengakses<br>halaman login<br>website gudang<br>kopi                                                                                           |                                                                           |  |
|                                             | 4. Bag. Marketing<br>memilih menu<br>pemesanan                                                                                                    |                                                                           |  |
|                                             |                                                                                                    | 5. Menampilkan halaman pemesanan                                          |  |
|                                             | 6. Mengisi data<br>pemesanan, klik<br>form pemesanan,<br>dan klik simpan                                                                                            |                                                                           |  |
|                                             |                                                                                                    | 7. Menampilkan daftar pemesanan                                           |  |
|                                             |                                                                                                    | <ol> <li>Mengirimkan daftar<br/>pemesanan ke Bag.<br/>Produksi</li> </ol> |  |
| Kondisi Akhir                               | 1. Kopi yang dipesan a                                                                                                    | kan disiapkan                                                             |  |
| Skenario<br>Alternatif                      | 2. Dattar pemesanan disimpan<br>Apabila kopi yang diinginkan tidak tersedia,<br>konsumen dapat membatalkan pemesanan atau<br>memilih jenis kopi yang masih tersedia |                                                                           |  |

2. Skenario *use case* produksi kopi

# Tabel 4. 4 Skenario *use case* produksi kopi yang diusulkan

| Nama use case                                                                                             | Produksi Kopi                                                                                   |  |  |
|----------------------------------------------------------------------------------------------------|-------------------------------------------------------------------------------------------------|--|--|
| Actor                                                                                                    | Bag. Produksi                                                                                   |  |  |
| Deskripsi                                                                                                 | Proses dimana Bag. Produksi memproduksi pesanan                                                 |  |  |
| Kondisi Awal                                                                                              | Bag. Produksi telah login                                                                       |  |  |
| Bag. Produksi                                                                                             | Sistem                                                                                          |  |  |
| 1. Bag. Produksi menerima<br>notifikasi daftar pemesanan<br>masuk di halaman Home, dan<br>klik notifikasi | 2. Menampilkan daftar pemesanan                                                                 |  |  |
| 3. Klik lihat detail pesanan, lalu<br>memilih form kopi dan<br>packaging                                  |                                                                                                 |  |  |
| 4. Mengisi form kopi dan<br>packaging yang dipakai, klik<br>simpan                                        |                                                                                                 |  |  |
|                                                                                                    | 5. Menampilkan daftar produksi                                                                  |  |  |
| Kondisi Akhir                                                                                             | <ol> <li>Kopi telah siap</li> <li>Daftar produksi disimpan</li> <li>Laporan produksi</li> </ol> |  |  |

3. Skenario *use case* pengecekan stok

# Tabel 4. 5 Skenario *use case* pengecekan stok yang diusulkan

| Nama use case        | Pengecekan Stok                                         |  |
|----------------------|---------------------------------------------------------|--|
| Actor                | Bag. Produksi                                           |  |
| Deskripsi            | Proses pemeriksaan persediaan kopi masih ada atau tidak |  |
| Kondisi Awal         | Bag. Produksi telah login                               |  |
| Bag. Produksi        | Sistem                                                  |  |
| 1. Memilih menu stok |                                                         |  |
|                      | 2. Menampilkan halaman stok                             |  |

| Bag. Produksi              | Sistem                 |
|----------------------------|------------------------|
| 3. Mengecek stok kopi yang |                        |
| masih tersedia             |                        |
| Kondisi Akhir              | Laporan stok biji kopi |

4. Skenario *use case* pengadaan

# Tabel 4. 6 Skenario use case pengadaan yang diusulkan

| Nama use case                                                                                                    | Pengadaan                                                                                |                                                                       |          |  |
|----------------------------------------------------------------------------------------------------|------------------------------------------------------------------------------------------|-----------------------------------------------------------------------|----------|--|
| Actor                                                                                                    | Supplier, Bag. Produksi, Manajer                                                         |                                                                       |          |  |
| Deskripsi                                                                                                    | Proses dimana Bag. Produksi melakukan permintaan barang yang dibutuhkan kepada supplier. |                                                                       |          |  |
| Kondisi Awal                                                                                                    | Bag. Produksi dan Manajer telah login                                                    |                                                                       |          |  |
| Bag. Produksi                                                                                                    | Sistem                                                                                   | Manajer                                                               | Supplier |  |
| <ol> <li>Memilih menu<br/>stock, dan cek<br/>kopi yang sudah<br/>kurang dari 100<br/>kg dan klik form<br/>pengajuan</li> </ol> |                                                                                          |                                                                       |          |  |
|                                                                                                    | 2. Menampilkan<br>form<br>pengajuan                                                      |                                                                       |          |  |
| 3. Mengisi form<br>pengajuan dan<br>menunggu<br>persetujuan<br>manajer                                                         |                                                                                          |                                                                       |          |  |
|                                                                                                    |                                                                                          | <ol> <li>Memilih menu<br/>daftar<br/>pengajuan<br/>barang.</li> </ol> |          |  |
|                                                                                                    |                                                                                          | 5. Mengubah<br>status ditolak<br>atau diterima.                       |          |  |

|                                                                                                    | 6. Menampilkan     |             |                                                                                  |
|----------------------------------------------------------------------------------------------------|--------------------|-------------|----------------------------------------------------------------------------------|
|                                                                                                    | nengajuan          |             |                                                                                  |
| <ul> <li>7. Apabila<br/>pengajuan<br/>diterima, bag.<br/>produksi akan<br/>mengirimkan<br/>surat PO kepada<br/>supplier. Apabila<br/>ditolak<br/>pengadaan<br/>barang tidak<br/>dilakukan.</li> </ul> | pengujuun          |             |                                                                                  |
|                                                                                                    |                    |             | 8. Menerima<br>pemesanan dan<br>mengkonfirmasi<br>proses<br>pemesanan 2<br>bulan |
|                                                                                                    |                    |             | 9. Mengirimkan<br>Pesanan kopi<br>dan<br>memberikan<br>nota                      |
| 10. Menerima<br>pemesanan dari<br>supplier,<br>mengecek<br>kembali dan                                                                                                    |                    |             |                                                                                  |
| menyimpannya<br>ka gudang                                                                                                    |                    |             |                                                                                  |
| 11. Mengubah status<br>pemesanan<br>menjadi diterima                                                                                                    |                    |             |                                                                                  |
| Kondisi Akhir                                                                                                    | Data pengadaan tel | ah disimpan |                                                                                  |

### 1.1.3.3 Activity Diagram

Seperti yang dijelaskan pada scenario *use case* berikut adalah *activity diagram* yang diusulkan untuk setiap *use case*:

1. Activity diagram Pemesanan

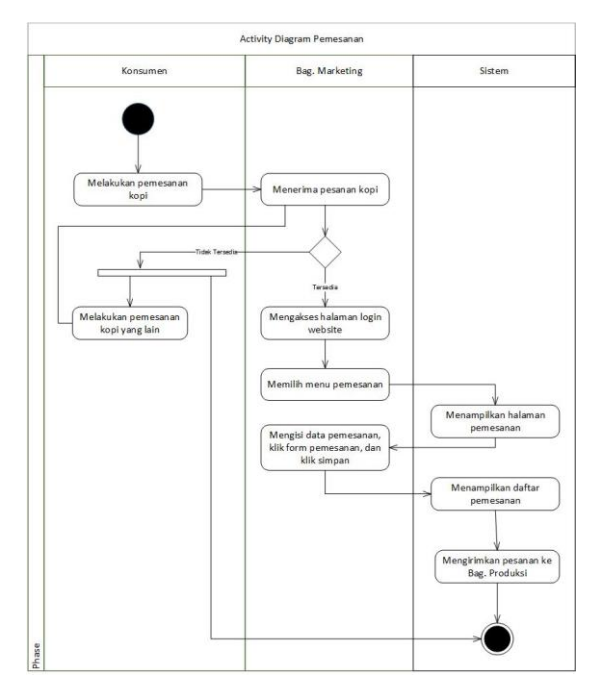

Gambar 4. 2 Activity Diagram Pemesanan yang diusulkan

2. Activity diagram Produksi Kopi

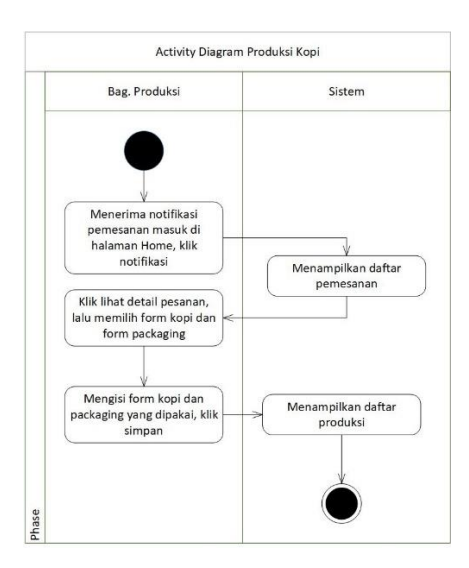

Gambar 4. 3 Activity Diagram Produksi Kopi yang diusulkan

3. Activity diagram Pengecekan Stok

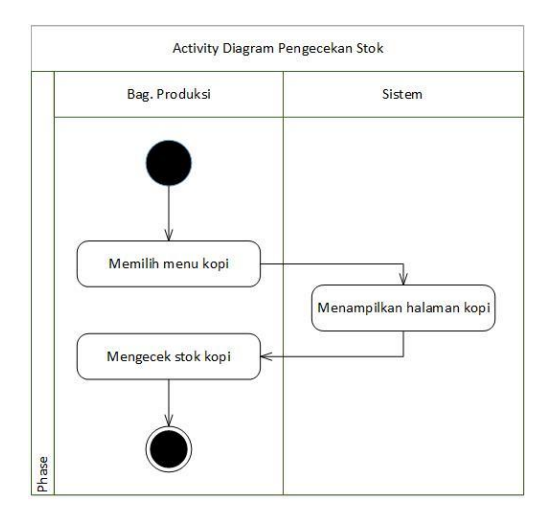

Gambar 4. 4 Activity Diagram Pengecekan Stok yang diusulkan

4. Activity diagram Pengadaan

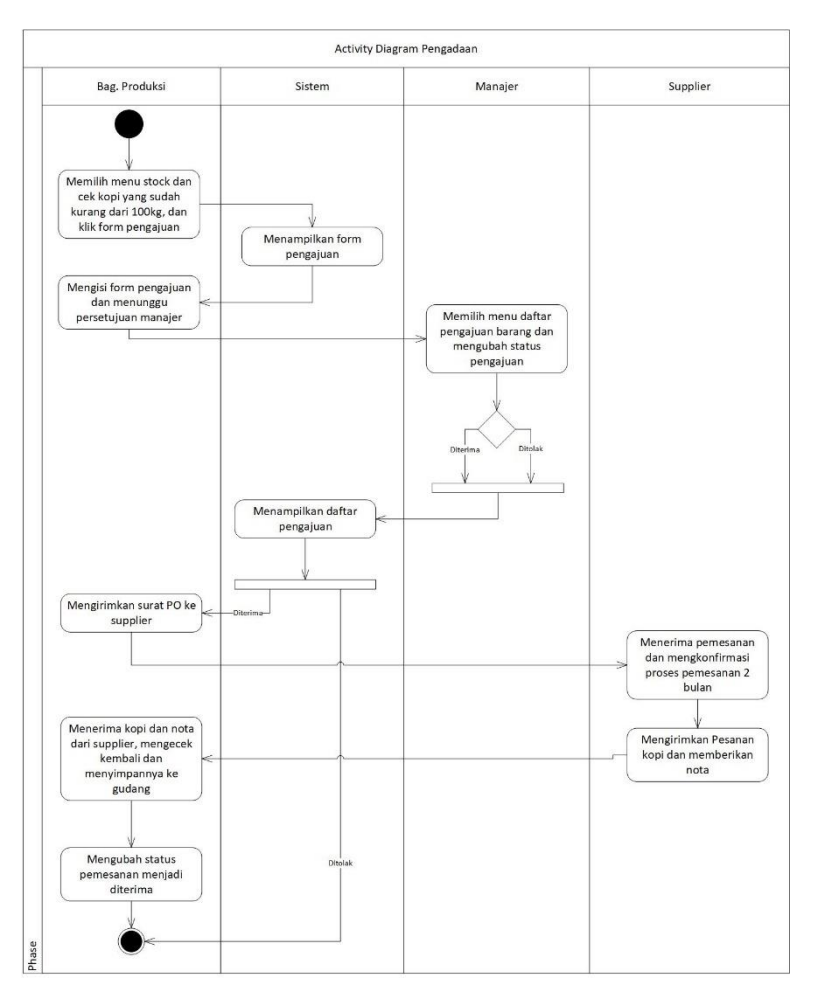

Gambar 4. 5 Activity Diagram Pengadaan yang diusulkan

### 1.1.3.4 Sequence Diagram

Sequence diagram merupakan salah satu diagram interaksi yang menjelaskan bagaimana satu operasi itu dilakukan. Masingmasing sequence diagram akan menggambarkan aliran-aliran pada suatu use case. Diagram ini sangat memperhatikan waktu/ terurut berdasarkan kejadian. Adapun sequence diagram yang diusulkan adalah sebagai berikut :

1. Pemesanan

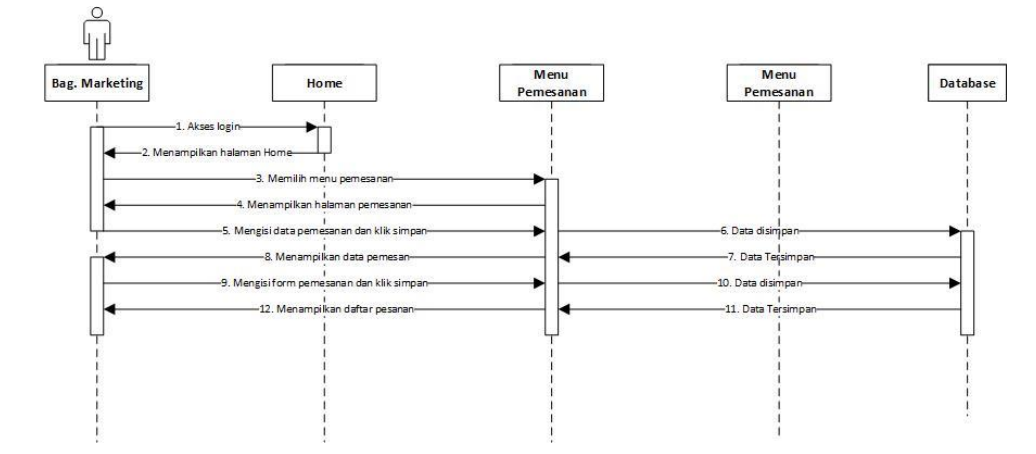

Gambar 4. 6 Sequence Diagram Pemesanan yang diusulkan

2. Produksi Kopi

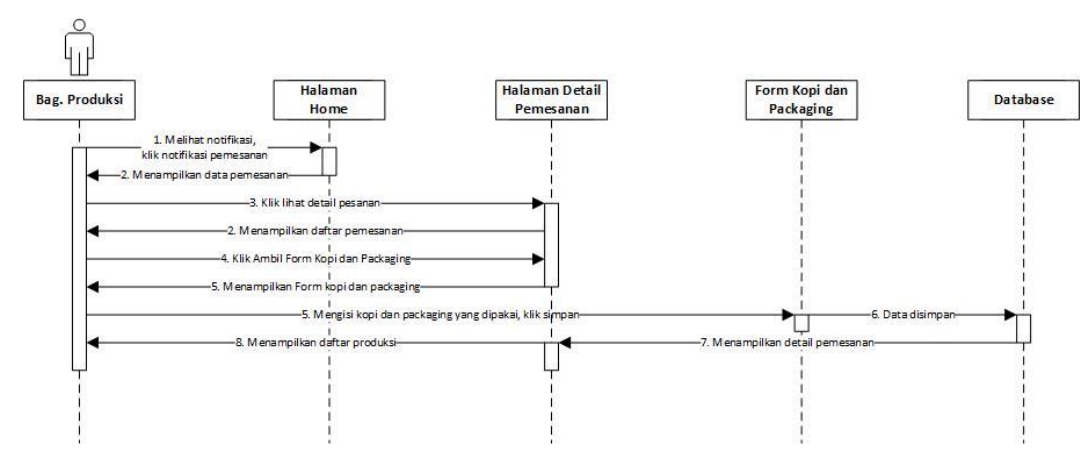

Gambar 4. 7 Sequence Diagram Produksi Kopi yang diusulkan

### 3. Activity diagram Pengecekan Stok

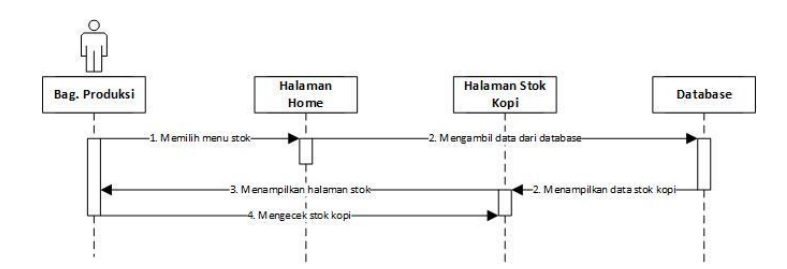

Gambar 4. 8 Sequence Diagram Pengecekan Stok yang diusulkan

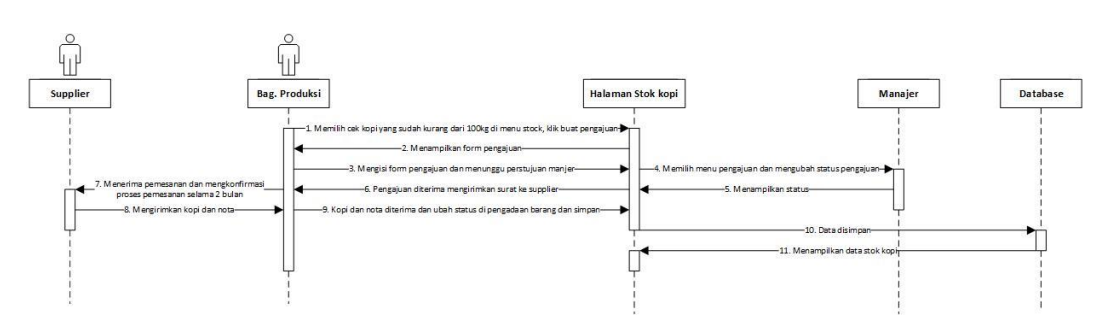

#### 4. Activity diagram Pengadaan

Gambar 4. 9 Sequence Diagram Pengadaan yang diusulkan

#### 4.1.4 Perancangan Data

Perancangan data berfungsi sebagai alat untuk mengkonversikan model domain informasi yang merupakan hasil dari analisis dan megubahnya menjadi struktur data yang akan digunakan untuk tahap implementasi. Berikut ini adalah tahapan perancangan data yang penulis gunakan.

### 4.1.4.1 Class Diagram

*Class Diagram* menggambarkan struktur sistem dari segi pendefinisian kelas – kelas yang akan dibuat untuk membangun

1..\* stock\_packaging 1..\* 1..\* -no -kode\_pack -nama\_pack -harga -jumlah -total\_invent pemesanan stock kopi customer -no -order\_id -custome -no -id\_kopi -kode\_kopi -nama\_kopi -tahun\_grade -stock -unit\_price -dep\_price -total\_price -id -nama -email -alamat -kontak -kode kop -nama\_kopi 1 \* 1..\* +tambah() +edit() +hapus() -qty -unitprice +tambah() +edit() +hapus() +tambah() +edit() +hapus() 1..\* 1.. 1 0. 1..\* +tambah() +edit() +hapus() 1 1 daftar produksi 1 -no -order\_id 1... 1 user -customer -kode\_kopi -nama\_kopi 1 -level user 1 username pengadaan\_packaging 1 -password -qty -ket -no -tgl\_aju -supplier -kode\_pack -nama\_pack -qty -unitprice -subtotal 1 1 status +tambah() +edit() +hapus() 1 pengadaan\_kopi supplier -id -nama -alamat -kontak 1 -no -tgl\_aju 1..\* -supplier -kode\_kopi -nama\_kopi -otv +tambah() +edit() +hapus() 1..\* form\_keluar +tambah() +edit() +hapus() -qty -id -kode\_kopi -nama\_kopi -qty\_kopi -kode\_pack -nama\_pack -qty\_pack -unitprice -subtotal -total 1..\* 1..\* 1 +tambah() +edit() +hapus() +simpan() 1..\* +tambah() +edit() +hapus()

sistem. Kelas memiliki apa yang disebut atribut dan metode atau operasi. Berikut adalah *class diagram* dari sistem yang diusulkan

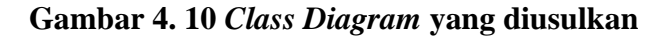

### 4.1.4.2 Object Diagram

*Object diagram* menggambarkan struktur sistem dari penamaan objek dan jalannya objek dalam sistem. *Object diagram* berfungsi untuk mendefinisikan contoh nilai atau isi dari atribut tiap kelas. Berikut merupakan *object diagram* dari sistem yang diusulkan:

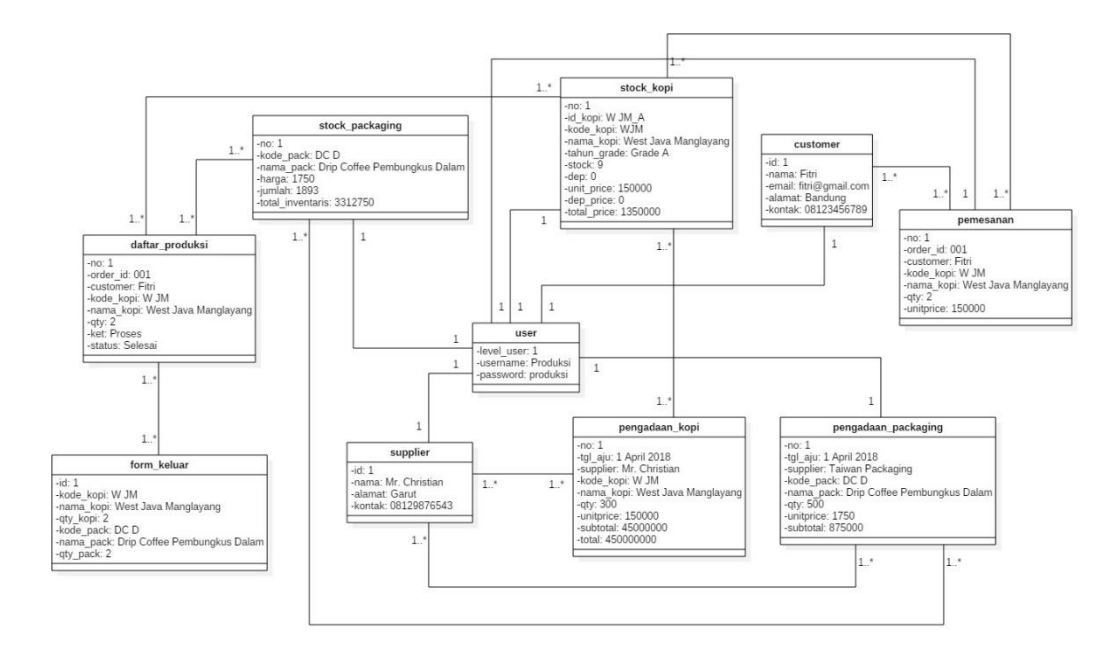

Gambar 4. 11 Object Diagram yang diusulkan

### 4.1.4.3 Deployment Diagram

Deployment diagram menunjukan konfigurasi komponen dalam proses eksekusi aplikasi. Berikut merupakan deployment diagram dari sistem yang diusulkan :

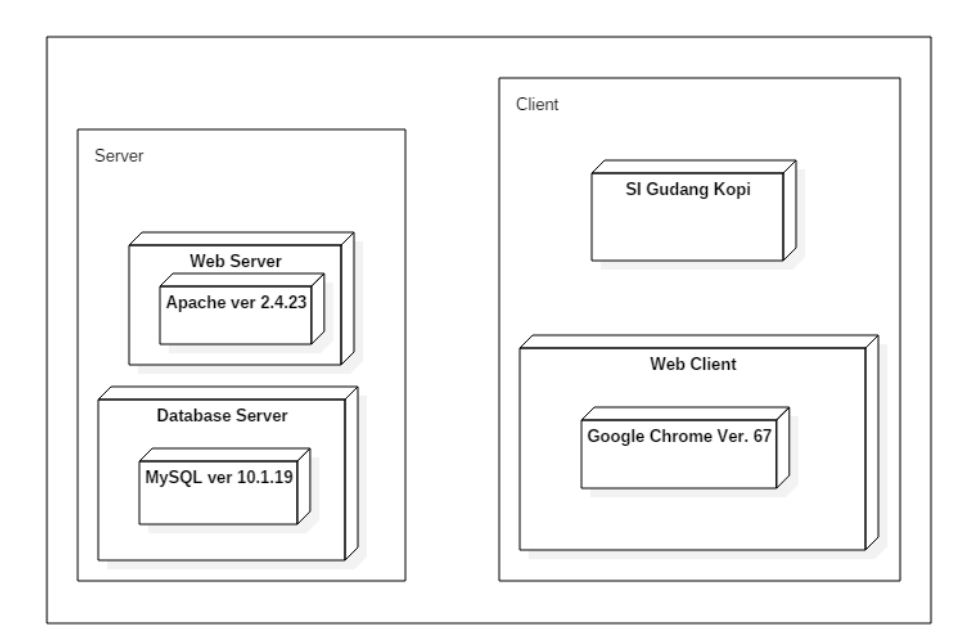

Gambar 4. 12 Deployment Diagram yang diusulkan

### 4.1.4.4 Component Diagram

*Component diagram* adalah diagram yang menampilkan komponen dalam sistem dan hubungan antara mereka. Berikut merupakan *component diagram* dari sistem yang diusulkan :

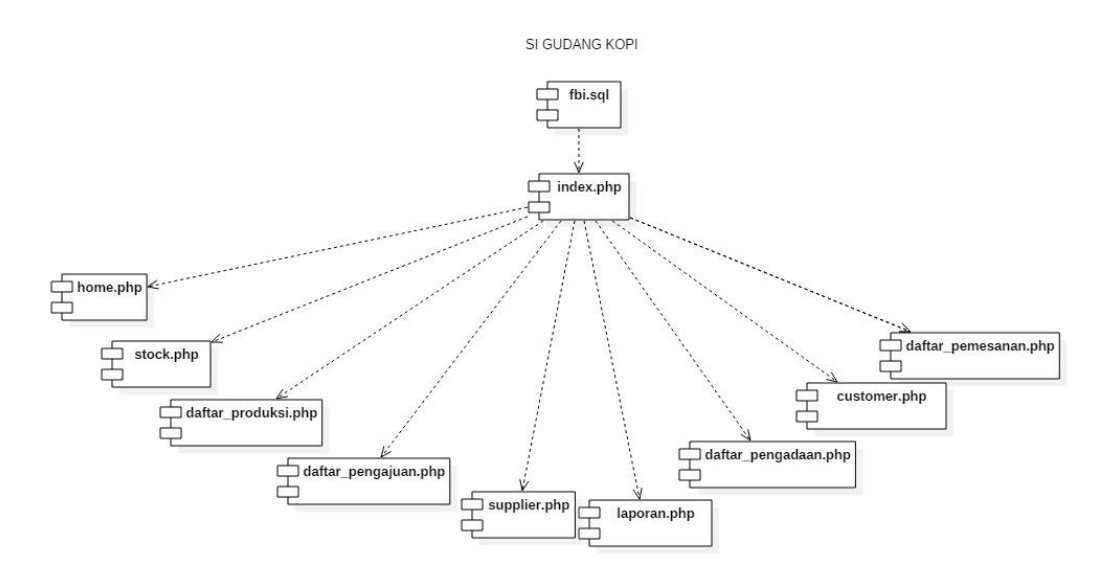

Gambar 4. 13 Component Diagram yang diusulkan

### 4.2 Perancangan Antar Muka

Perancangan antar muka yaitu sebuah rancangan dari sebuah program yang menampilkan halaman-halaman dari setiap form yang ada dalam program tersebut. Beikut perancangan antar muka dari beberapa halaman dalam menjalankan program yang dibuat.

#### 4.2.1 Struktur Menu

Struktur menu adalah bentuk umum dari suatu rancangan program untuk memudahkan penelusuran atau penggunaan fungsi-fungsi dari program yang dibuat. Berikut adalah rancangan struktur menu dari sistem informasi gudang kopi:

## 1. Struktur menu produksi

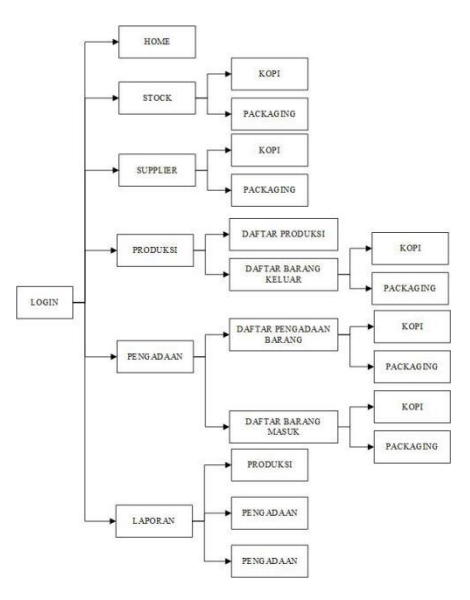

Gambar 4. 14 Struktur menu produksi

2. Struktur menu marketing

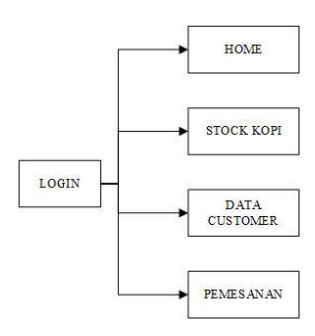

Gambar 4. 15 Struktur menu marketing

3. Struktur menu manajer

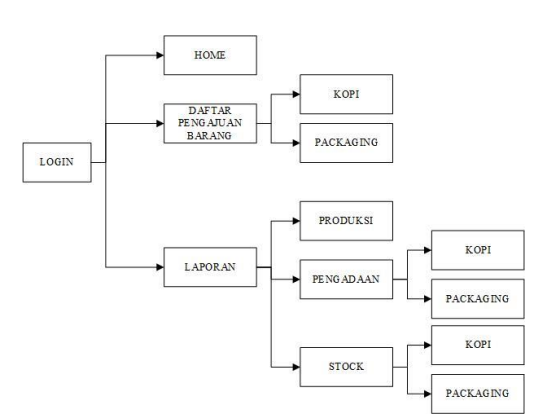

Gambar 4. 16 Struktur menu manajer

### 4.2.2 Perancangan Input

Perancangan input merupakan gambaran atau sketsa form tentang sistem masukan suatu proses dari pengguna sistem untuk memberikan tampilan bagaimana bentuk pemasukkan data pada layer komputer. Berikut adalah perancangan input dari sistem informasi gudang kopi:

1. Perancangan input login

| PT FOODIE BISNIS INDONESIA |       |  |  |
|----------------------------|-------|--|--|
| username                   |       |  |  |
| password                   |       |  |  |
|                            | Login |  |  |

Gambar 4. 17 Login

2. Perancangan input Tambah Data Kopi

| Date            | Country | City           |   |
|-----------------|---------|----------------|---|
|                 |         |                |   |
| Kode Kopi       |         | Nama Kopi      |   |
| Pilih Kode Kopi | -       |                |   |
| Tahun/ Grade    |         | ID Kopi        |   |
| Pilih Grade     | -       |                |   |
| Depreciation    |         | Stock (KG)     |   |
| Unit Price (Rp) |         | Don Price (Pn) |   |
|                 |         | Dep Trice (hp) |   |
| Total (Rp)      |         |                |   |
|                 |         |                | _ |
|                 |         |                |   |

Gambar 4. 18 Tambah Data Kopi

3. Perancangan input Tambah Data Packaging

| Tambah Packaging Baru |     |
|-----------------------|-----|
| Tanggal Masuk         |     |
| 11                    | ] 🛗 |
| Kode Packaging        |     |
|                       |     |
| Nama Barang           |     |
|                       |     |
| Harga (Rp)            |     |
|                       |     |
| Jumlah (PCS)          |     |
|                       |     |
| Total Inventaris (Rp) |     |
|                       |     |
| Simpon                |     |

Gambar 4. 19 Tambah Data Packaging

4. Perancangan input Form Pemesanan

| – Form Pemesanan ––––––             |                                          |                            |
|-------------------------------------|------------------------------------------|----------------------------|
| Tanggal                             | Order ID                                 | Customer<br>Pilih Customer |
| Kode Kopi Namo<br>Pilih Kode Kopi 👻 | а Корі                                   | Unit Price (KG)            |
| Stock yang Tersedia (KG)            | Roasting Level<br>Pilih Roasting Level 💌 | Quantity Pesan (KG)        |
| Tambah                              |                                          |                            |

Gambar 4. 20 Form Pemesanan

5. Perancangan input Form Pengeluaran Kopi

| Form Kopi Keluar         |                          |                          |
|--------------------------|--------------------------|--------------------------|
| Order ID                 | Customer                 | Tanggal Keluar           |
|                          |                          | //                       |
| Kode Kopi                | Nama Kopi                |                          |
|                          |                          |                          |
| Roasting Level           | ID Kopi                  | Tahun/ Grade             |
| Pilih Roasting Level 🔻   | Pilih ID Kopi 🗸          |                          |
| Stock yang Tersedia (KG) | Stock yang Tersedia (KG) | Stock yang Tersedia (KG) |
|                          |                          |                          |
| Kemboli                  | ר                        |                          |
| oimpan                   | 4                        |                          |

Gambar 4. 21 Form Pengeluaran Kopi

6. Perancangan input Form Pengeluaran Packaging

| Form Packaging Keluar |                |
|-----------------------|----------------|
| Order ID              | Customer       |
| Tanggal Keluar        | Kode Packaging |
| Nama Packaging        | Quantity (PCS) |
| Simpan                |                |

Gambar 4. 22 Form Pengeluaran Packaging

7. Perancangan input Form Pengajuan Kopi

| Tambah Pengajuan Kopi —— |                          |    |
|--------------------------|--------------------------|----|
| Tanggal Kode Ka          | opi Nama Kopi            |    |
| / / Pilih Ko             | ode Kopi 🔻               |    |
| Stock yang Tersedia (KG) | Stock yang Diusulkan (KG | 3) |
|                          |                          |    |
| Unit Price/ KG           | Supplier                 |    |
|                          | Pilih Supplier           | -  |
| Simpan                   |                          |    |

Gambar 4. 23 Form Pengajuan Kopi

8. Perancangan input Form Pengajuan Packaging

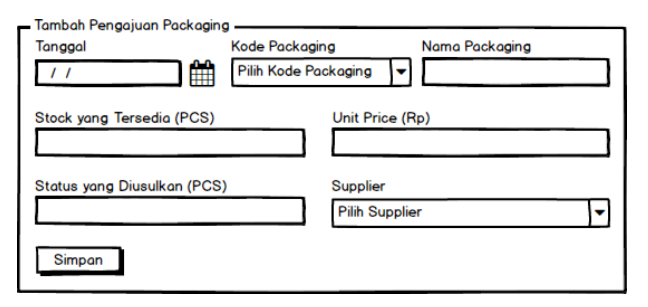

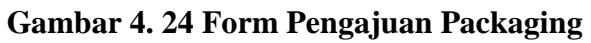

9. Perancangan input Buat PO

| No. PO | Supplier       | Tanggal |  |
|--------|----------------|---------|--|
|        | Pilih Supplier | ▼ / /   |  |
|        |                |         |  |
| Simpon |                |         |  |

Gambar 4. 25 Buat PO

10. Perancangan input Supplier

| ama Supplier | <br> |   |
|--------------|------|---|
|              |      |   |
| lamat        |      |   |
|              | <br> |   |
| ontak        | <br> | _ |
|              |      |   |
|              |      |   |

Gambar 4. 26 Supplier

11. Perancangan input Customer

| Nama Supplier | Ē      | mail   |  |
|---------------|--------|--------|--|
| Alamat        | Kontak | Alamat |  |
| Simpon        |        | [ [    |  |

Gambar 4. 27 Customer

### 4.2.3 Perancangan Output

1. Perancangan output Stock Kopi

|    | Laporan Stock Kopi    |           |                  |              |            |                 |            |  |  |  |  |
|----|-----------------------|-----------|------------------|--------------|------------|-----------------|------------|--|--|--|--|
| No | ID Kopi               | Kode Kopi | Nama Kopi        | Tahun/ Grade | Stock (KG) | Unit Price (Rp) | Total (Rp) |  |  |  |  |
| 1  | 1 B-WP16 B-WP Bali We |           | Bali Wet Process | 2016         | 100        | 150000          | 15000000   |  |  |  |  |
|    |                       |           |                  |              |            |                 |            |  |  |  |  |
|    |                       |           |                  |              |            |                 |            |  |  |  |  |

### Gambar 4. 28 Stock Kopi

2. Perancangan output Stock Packaging

Laporan Stock Packaging

| No | Kode | Nama Barang                  | Harga (Rp) | Jumlah (PCS) | Total Inventaris (Rp) |
|----|------|------------------------------|------------|--------------|-----------------------|
| 1  | DC-D | Drip Coffee Pembungkus Dalam | 5000       | 5            | 25000                 |
|    |      |                              |            |              |                       |
|    |      |                              |            |              |                       |

Gambar 4. 29 Stock Packaging

3. Perancangan output Daftar Pemesanan

|   | Laporan Pemesanan |             |          |          |       |                  |                |               |                 |               |
|---|-------------------|-------------|----------|----------|-------|------------------|----------------|---------------|-----------------|---------------|
| ſ | No                | Tanggal     | Order ID | Customer | Model | Nama Produk      | Roasting Level | Quantity (KG) | Unit Price (Rp) | Subtotal (Rp) |
| I | 1                 | 2 Juli 2018 | PSN001   | Fitri    | B-WP  | Bali Wet Process | LIGHT          | 2             | 150000          | 300000        |
|   |                   |             |          |          |       |                  |                |               |                 |               |
| l |                   |             |          |          |       |                  |                |               |                 |               |

### Gambar 4. 30 Laporan Pemesanan

4. Perancangan output Daftar Produksi

|    | Laporan Produksi |          |          |       |                  |                |               |                 |               |  |
|----|------------------|----------|----------|-------|------------------|----------------|---------------|-----------------|---------------|--|
| No | Tanggal          | Order ID | Customer | Model | Nama Produk      | Roasting Level | Quantity (KG) | Unit Price (Rp) | Subtotal (Rp) |  |
| 1  | 2 Juli 2018      | PSN001   | Fitri    | B-WP  | Bali Wet Process | LIGHT          | 2             | 150000          | 300000        |  |
|    |                  |          |          |       |                  |                |               |                 |               |  |
|    |                  |          |          |       |                  |                |               |                 |               |  |

### Gambar 4. 31 Daftar Produksi

5. Perancangan output Daftar Pengadaan Kopi

|    | Laporan Pengadaan Kopi |           |      |         |           |                  |              |            |                 |                  |
|----|------------------------|-----------|------|---------|-----------|------------------|--------------|------------|-----------------|------------------|
| No | Date                   | Country   | City | ID Kopi | Kode Kopi | Nama Kopi        | Tahun/ Grade | Stock (KG) | Unit Price (Rp) | Total Price (Rp) |
| 1  | 2 Juli 2018            | Indonesia | Bali | B-WP_15 | B-WP      | Bali Wet Process | 2015         | 100        | 115000          | 11500000         |
|    |                        |           |      |         |           |                  |              |            |                 |                  |
|    |                        |           |      |         |           |                  |              |            |                 |                  |

### Gambar 4. 32 Daftar Pengadaan Kopi

6. Perancangan output Daftar Pengadaan Packaging

|    | Laporan Fengadaan Fackaging |                  |                |                             |                |                 |               |  |
|----|-----------------------------|------------------|----------------|-----------------------------|----------------|-----------------|---------------|--|
| No | Tanggal                     | Supplier         | Kode Packaging | Nama Packaging              | Quantity (PCS) | Unit Price (Rp) | Subtotal (Rp) |  |
| 1  | 2 Juli 2018                 | Taiwan Packaging | DC-L           | Drip Coffee Pembungkus Luar | 100            | 15000           | 1500000       |  |
|    |                             |                  |                |                             |                |                 |               |  |
|    |                             |                  |                |                             |                |                 |               |  |

Laporan Pengadaan Packaging

### 4.3 Perancangan Arsitektur Jaringan

Arsitektur jaringan merupakan gambaran topologi jaringan dan *protocol* yang sesuai agar kinerja perangkat lunak dapat berjalan secara maksimal. Berikut adalah arsitektur jaringan yang diusulkan :

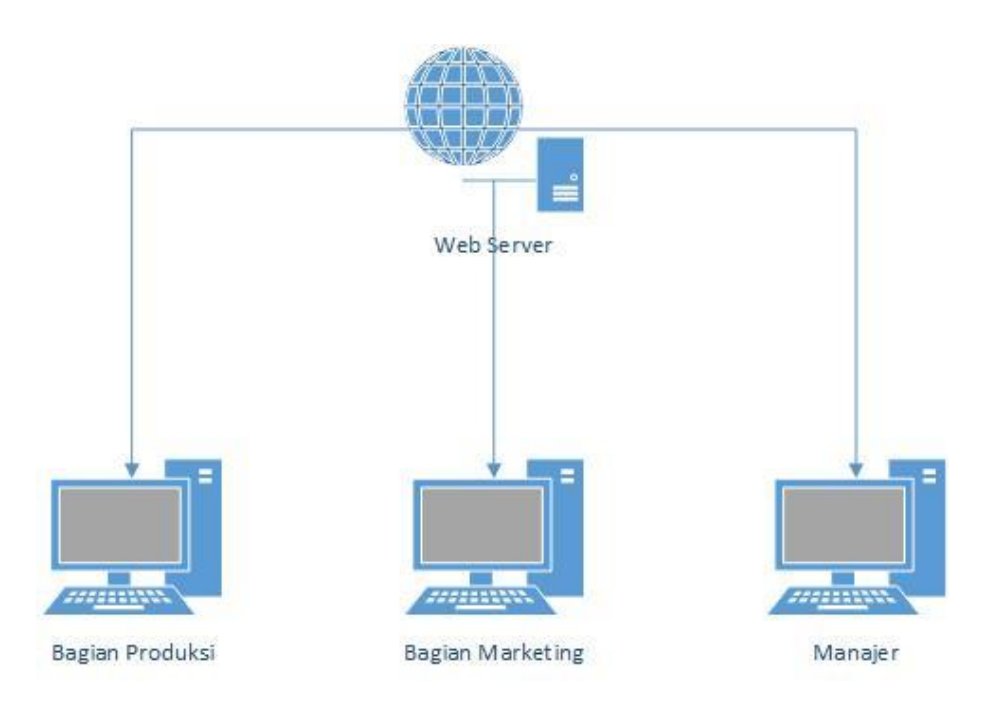

### Gambar 4. 34 Perancangan Arsitektur Jaringan

### 4.4 Pengujian

Pengujian dalam membangun perangkat lunak merupakan bagian terpenting. Karena, dengan adanya pengujian dapat meminimalisir kesalahan yang mungkin akan muncul pada saat perangkat lunak dijalankan.

### 4.4.1 Rencana Pengujian

Rencana pengujian merupakan tahap pertama sebelum pengujian itu dimulai, dimana isinya berupa komponen-komponen apa saja yang akan diuji. Berikut adalah rencana perangkat lunak ini :

| No | Pengujian | Deskripsi                                        | Jenis Pengujian |
|----|-----------|--------------------------------------------------|-----------------|
| 1. | Login     | Melakukan Login apakah sudah<br>benar dan sesuai | Black Box       |

| Tabel 4. 7 Rencanan | Pengujian | Sistem | Informasi | Gudang | Корі |
|---------------------|-----------|--------|-----------|--------|------|
|---------------------|-----------|--------|-----------|--------|------|

| No  | Pengujian                 | Deskripsi                         | Jenis Pengujian |
|-----|---------------------------|-----------------------------------|-----------------|
| 2.  | Tambah Kopi Baru          | Melakukan pengujian apakah        | Black Box       |
|     |                           | proses tambah kopi baru sudah     |                 |
|     |                           | benar dan sesuai                  |                 |
| 3.  | Buat Pengajuan Kopi       | Melakukan pengujian apakah        | Black Box       |
|     |                           | proses buat pengajuan kopi sudah  |                 |
|     |                           | benar dan sesuai                  |                 |
| 4.  | Simpan Kopi ke Gudang     | Melakukan pengujian apakah        | Black Box       |
|     |                           | proses simpan kopi ke gudang      |                 |
|     |                           | sudah benar dan sesuai            |                 |
| 5.  | Tambah Packaging Baru     | Melakukan pengujian apakah        | Black Box       |
|     |                           | proses tambah packaging baru      |                 |
|     |                           | sudah benar dan sesuai            |                 |
| 6.  | Buat Pengajuan Packaging  | Melakukan pengujian apakah        | Black Box       |
|     |                           | proses buat pengajuan packaging   |                 |
|     |                           | sudah benar dan sesuai            |                 |
| 7.  | Tambah Supplier Kopi      | Melakukan pengujian apakah        | Black Box       |
|     |                           | proses tambah supplier kopi sudah |                 |
|     |                           | benar dan sesuai                  |                 |
| 8.  | Edit Supplier Kopi        | Melakukan pengujian apakah        | Black Box       |
|     |                           | proses edit supplier kopi sudah   |                 |
|     |                           | benar dan sesuai                  |                 |
| 9.  | Tambah Supplier Packaging | Melakukan pengujian apakah        | Black Box       |
|     |                           | proses tambah supplier packaging  |                 |
|     |                           | sudah benar dan sesuai            |                 |
| 10. | Edit Supplier Packaging   | Melakukan pengujian apakah        | Black Box       |
|     |                           | proses edit supplier packaging    |                 |
|     |                           | sudah benar dan sesuai            |                 |
|     |                           |                                   |                 |
|     |                           |                                   |                 |

| No  | Pengujian              | Deskripsi                                                                             | Jenis Pengujian |
|-----|------------------------|---------------------------------------------------------------------------------------|-----------------|
| 11. | Kopi Keluar            | Melakukan pengujian apakah<br>proses kopi keluar sudah benar dan<br>sesuai            | Black Box       |
| 12. | Packaging Keluar       | Melakukan pengujian apakah<br>proses packaging keluar sudah<br>benar dan sesuai       | Black Box       |
| 13. | Form Data Pemesan Kopi | Melakukan pengujian apakah<br>proses form data pemesan kopi<br>sudah benar dan sesuai | Black Box       |
| 14. | Pemesanan Kopi         | Melakukan pengujian apakah<br>proses pemesanan kopi sudah<br>benar dan sesuai         | Black Box       |
| 15. | Tambah Customer        | Melakukan pengujian apakah<br>proses tambah customer sudah<br>benar dan sesuai        | Black Box       |
| 16. | Edit Customer          | Melakukan pengujian apakah<br>proses edit customer sudah benar<br>dan sesuai          | Black Box       |
| 17. | Form Buat PO           | Membuat PO kepada supplier                                                            | Black Box       |

# 4.4.2 Kasus dan Hasil Pengujian

Kasus yang diuji sesuai dengan rencana pengujian yang telah dibuat sebelumnya. Berikut ini adalah hasil pengujiannya :

# 1) Pengujian Login

| No | Uji       | Uji Input Hasil yang |                    | Hasil        |
|----|-----------|----------------------|--------------------|--------------|
|    |           |                      | diharapkan         |              |
| 1. | Username, | Produksi,            | Menampilkan menu   | [√] Diterima |
|    | Password  | produksi             | utama dan dapa     | [] Ditolak   |
|    |           |                      | menagkses menu     |              |
| 2. | Username, | Produksiabcd,        | Menampilkan pesan  | [] Diterima  |
|    | Password  | produksiabcd         | "Login Gagal !!    | [] Ditolak   |
|    |           |                      | Username dan       |              |
|    |           |                      | Password Salah !!" |              |
| 3. | Username, | Manajer,             | Menampilkan menu   | [] Diterima  |
|    | Password  | Manajer              | utama dan dapa     | [] Ditolak   |
|    |           |                      | menagkses menu     |              |
| 4. | Username, | Manajerabcd,         | Menampilkan pesan  | [√] Diterima |
|    | Password  | manajerabcd          | "Login Gagal !!    | [] Ditolak   |
|    |           |                      | Username dan       |              |
|    |           |                      | Password Salah !!" |              |
| 5. | Username, | Marketing,           | Menampilkan menu   | [] Diterima  |
|    | Password  | marketing            | utama dan dapa     | [] Ditolak   |
|    |           |                      | menagkses menu     |              |
| 6. | Username, | Marketingabcd,       | Menampilkan pesan  | [] Diterima  |
|    | Password  | marketingabcd        | "Login Gagal !!    | [] Ditolak   |
|    |           |                      | Username dan       |              |
|    |           |                      | Password Salah !!" |              |

# Tabel 4. 8 Pengujian Login

2) Pengujian Tambah Kopi Baru

# Tabel 4. 9 Pengujian Tambah Kopi Baru

| No | Uji        | Input        | Hasil yang<br>diharapkan | Hasil        |
|----|------------|--------------|--------------------------|--------------|
| 1. | Country,   | Indonesia,   | Menampilkan pesan        | [√] Diterima |
|    | City,      | Garut,       | "Data Berhasil           | [] Ditolak   |
|    | Kode       | W-JM,        | Disimpan"                |              |
|    | Kopi,      |              | -                        |              |
|    | Nama       | West Java    |                          |              |
|    | Kopi,      | Manglayang / |                          |              |
|    |            | Bandung,     |                          |              |
|    | Tahun/     | Grade A,     |                          |              |
|    | Grade,     |              |                          |              |
|    | ID Kopi,   | W-JM_A,      |                          |              |
|    | Unit Price | 150000       |                          |              |

| 2. | Country,   | Indonesia,   | Menampilkan pesan     | [] Diterima |
|----|------------|--------------|-----------------------|-------------|
|    | City,      | Garut,       | "Please fill out this | [] Ditolak  |
|    | Kode       | NULL,        | field."               |             |
|    | Kopi,      |              |                       |             |
|    | Nama       | West Java    |                       |             |
|    | Kopi,      | Manglayang / |                       |             |
|    |            | Bandung,     |                       |             |
|    | Tahun/     | Grade A,     |                       |             |
|    | Grade,     |              |                       |             |
|    | ID Kopi,   | W-JM_A,      |                       |             |
|    | Unit Price | 150000       |                       |             |

3) Pengujian Buat Pengajuan Kopi

| Tabel 4. | 10 P | engujian | Buat | Penga | juan | Kor | )i |
|----------|------|----------|------|-------|------|-----|----|
|          |      |          |      |       |      |     |    |

| No | Uji         | Input         | Hasil yang<br>diharapkan | Hasil        |
|----|-------------|---------------|--------------------------|--------------|
| 1. | Tanggal,    | 1 Juli 2018,  | Menampilkan pesan        | [√] Diterima |
|    | Kode        | S-TWP,        | "Data Berhasil           | [] Ditolak   |
|    | Kopi,       |               | Disimpan"                |              |
|    | Nama        | Sumatra Toba  |                          |              |
|    | Kopi,       | Wet Process,  |                          |              |
|    | Stock yang  | 0,            |                          |              |
|    | Tersedia    |               |                          |              |
|    | (KG),       |               |                          |              |
|    | Stock yang  | 100,          |                          |              |
|    | Diusulkan   |               |                          |              |
|    | (KG),       |               |                          |              |
|    | Unit Price, | 150000,       |                          |              |
|    | Supplier    | Mr. Christian |                          |              |
| 2. | Tanggal,    | 1 Juli 2018,  | Menampilkan pesan        | [√] Diterima |
|    | Kode        | S-TWP,        | "Please fill out this    | [] Ditolak   |
|    | Kopi,       |               | field."                  |              |
|    | Nama        | Sumatra Toba  |                          |              |
|    | Kopi,       | Wet Process,  |                          |              |
|    | Stock yang  | 0,            |                          |              |
|    | Tersedia    |               |                          |              |
|    | (KG),       |               |                          |              |
|    | Stock yang  | NULL,         |                          |              |
|    | Diusulkan   |               |                          |              |
|    | (KG),       |               |                          |              |
|    | Unit Price, | 150000,       |                          |              |
|    | Supplier    | Mr. Christian |                          |              |

# 4) Pengujian Simpan Kopi ke Gudang

# Tabel 4. 11 Pengujian Simpan Kopi ke Gudang

| No | Uji        | Input        | Hasil yang<br>diharapkan | Hasil        |
|----|------------|--------------|--------------------------|--------------|
| 1. | Date,      | 14 Juli 2018 | Menampilkan pesan        | [√] Diterima |
|    | Country,   | Indonesia,   | "Data Berhasil           | [] Ditolak   |
|    | City,      | Garut,       | Disimpan"                |              |
|    | ID Kopi    | W-JM_15,     |                          |              |
|    | Kode       | W-JM,        |                          |              |
|    | Kopi,      |              |                          |              |
|    | Nama       | West Java    |                          |              |
|    | Kopi,      | Manglayang / |                          |              |
|    |            | Bandung,     |                          |              |
|    | Tahun/     | 2015,        |                          |              |
|    | Grade,     |              |                          |              |
|    | Stock,     | W-JM_A,      |                          |              |
|    | Unit Price | 150000       |                          |              |
| 2. | Date,      | 14 Juli 2018 | Menampilkan pesan        | [√] Diterima |
|    | Country,   | NULL,        | "Please fill out this    | [] Ditolak   |
|    | City,      | Garut,       | field."                  |              |
|    | ID Kopi    | W-JM_15,     |                          |              |
|    | Kode       | W-JM,        |                          |              |
|    | Kopi,      |              |                          |              |
|    | Nama       | West Java    |                          |              |
|    | Kopi,      | Manglayang / |                          |              |
|    |            | Bandung,     |                          |              |
|    | Tahun/     | 2015,        |                          |              |
|    | Grade,     |              |                          |              |
|    | Stock,     | W-JM_A,      |                          |              |
|    | Unit Price | 150000       |                          |              |

5) Pengujian Tambah Packaging Baru

# Tabel 4. 12 Pengujian Tambah Packaging Baru

| No | Uji        | Input  |        | Hasil<br>dihara | yang<br>apkan | Hasil        |
|----|------------|--------|--------|-----------------|---------------|--------------|
| 1. | Kode       | DC-D,  |        | Menampil        | kan pesan     | [√] Diterima |
|    | Packaging, |        |        | "Data           | Berhasil      | [] Ditolak   |
|    | Nama       | Drip   | Coffee | Disimpan'       | ,             |              |
|    | Packaging, | Pembur | ngkus  |                 |               |              |
|    |            | Dalam, |        |                 |               |              |
|    |            | 1750,  |        |                 |               |              |

|    | Harga<br>(Rp),<br>Jumlah<br>(PCS)        | 1893                                         |                                                       |                            |
|----|------------------------------------------|----------------------------------------------|-------------------------------------------------------|----------------------------|
| 2. | Kode<br>Packaging,<br>Nama<br>Packaging, | DC-D,<br>Drip Coffee<br>Pembungkus<br>Dalam, | Menampilkan pesan<br>"Please fill out this<br>field." | [√] Diterima<br>[] Ditolak |
|    | Harga<br>(Rp),<br>Jumlah<br>(PCS)        | 1750,<br>NULL                                |                                                       |                            |

6) Pengujian Buat Pengajuan Packaging

# Tabel 4. 13 Pengujian Buat Pengajuan Packaging

| No | Uji        | Input        | Hasil yang<br>diharapkan | Hasil        |
|----|------------|--------------|--------------------------|--------------|
| 1. | Tanggal,   | 1 Juli 2018, | Menampilkan pesan        | [√] Diterima |
|    | Kode,      | DC-D,        | "Data Berhasil           | [] Ditolak   |
|    | Nama       | Drip Coffee  | Disimpan"                |              |
|    | Packaging, | Pembungkus   |                          |              |
|    |            | Dalam,       |                          |              |
|    | Stock yang | 20,          |                          |              |
|    | Tersedia   |              |                          |              |
|    | (PCS),     |              |                          |              |
|    | Stock yang | 100,         |                          |              |
|    | diusulkan  |              |                          |              |
|    | (PCS),     |              |                          |              |
|    | Unit Price | 1750,        |                          |              |
|    | (Rp),      |              |                          |              |
|    | Supplier   | Taiwan       |                          |              |
|    |            | Packaging    |                          |              |
| 2. | Tanggal,   | 1 Juli 2018, | Menampilkan pesan        | [√] Diterima |
|    | Kode,      | DC-D,        | "Please fill out this    | [] Ditolak   |
|    | Nama       | Drip Coffee  | field."                  |              |
|    | Packaging, | Pembungkus   |                          |              |
|    |            | Dalam,       |                          |              |
|    | Stock yang |              |                          |              |
|    | Tersedia   |              |                          |              |
|    | (PCS),     | 1893,        |                          |              |
|    |            |              |                          |              |
|    |            |              |                          |              |

| Stock yang | 100,  |  |
|------------|-------|--|
| diusulkan  |       |  |
| (PCS),     |       |  |
| Unit Price | 1750, |  |
| (Rp),      |       |  |
| Supplier   | NULL  |  |

7) Pengujian Tambah Supplier Kopi

# Tabel 4. 14 Pengujian Tambah Supplier Kopi

| No | Uji       | Input          | Hasil yang<br>diharapkan | Hasil        |
|----|-----------|----------------|--------------------------|--------------|
| 1. | Nama      | Mr. Christian, | Menampilkan pesan        | [√] Diterima |
|    | Supplier, |                | "Data Berhasil           | [] Ditolak   |
|    | Alamat,   | Desa Astana    | Disimpan"                |              |
|    |           | Anyar,         |                          |              |
|    | Kontak    | 081234567890   |                          |              |
| 2. | Nama      | Mr. Christian, | Menampilkan pesan        | [√] Diterima |
|    | Supplier, |                | "Please fill out this    | [] Ditolak   |
|    | Alamat,   | Desa Astana    | field."                  |              |
|    |           | Anyar,         |                          |              |
|    | Kontak    | NULL           |                          |              |

8) Pengujian Edit Supplier Kopi

# Tabel 4. 15 Pengujian Edit Supplier Kopi

| No | Uji       | Input          | Hasil yang<br>diharapkan | Hasil        |
|----|-----------|----------------|--------------------------|--------------|
| 1. | Nama      | Mr. Christian, | Menampilkan pesan        | [√] Diterima |
|    | Supplier, |                | "Edit Data Berhasil      | [] Ditolak   |
|    | Alamat,   | Desa Astana    | !!"                      |              |
|    |           | Anyar,         |                          |              |
|    | Kontak    | 081234567890   |                          |              |
| 2. | Nama      | Mr. Christian, | Menampilkan pesan        | [√] Diterima |
|    | Supplier, |                | "Please fill out this    | [] Ditolak   |
|    | Alamat,   | NULL,          | field."                  |              |
|    | Kontak    | 081234567890   |                          |              |

9) Pengujian Tambah Supplier Packaging

| Tabel 4.  | 16 Penguijan   | Tambah  | Supplier | Packaging  |
|-----------|----------------|---------|----------|------------|
| 1 abci 4. | TO I Cingujian | 1 amban | Supplier | 1 achaging |

| No | Uji       | Input        | Hasil yang<br>diharapkan | Hasil        |
|----|-----------|--------------|--------------------------|--------------|
| 1. | Nama      | Taiwan       | Menampilkan pesan        | [√] Diterima |
|    | Supplier, | Packaging,   | "Data Berhasil           | [] Ditolak   |
|    | Alamat,   | Taipei City, | Disimpan!!"              |              |
|    | Kontak    | 081234567890 |                          |              |
| 2. | Nama      | Taiwan       | Menampilkan pesan        | [√] Diterima |
|    | Supplier, | Packaging,   | "Please fill out this    | [] Ditolak   |
|    | Alamat,   | Taipei City, | field."                  |              |
|    | Kontak    | NULL         |                          |              |

10) Pengujian Edit Supplier Packaging

# Tabel 4. 17 Pengujian Edit Supplier Packaging

| No | Uji       | Input        | Hasil yang<br>diharapkan | Hasil        |
|----|-----------|--------------|--------------------------|--------------|
| 1. | Nama      | Taiwan       | Menampilkan pesan        | [√] Diterima |
|    | Supplier, | Packaging,   | "Edit Data Berhasil      | [] Ditolak   |
|    | Alamat,   | Taipei City, | !!"                      |              |
|    | Kontak    | 081234567890 |                          |              |
| 2. | Nama      | Taiwan       | Menampilkan pesan        | [√] Diterima |
|    | Supplier, | Packaging,   | "Please fill out this    | [] Ditolak   |
|    | Alamat,   | Taipei City, | field."                  |              |
|    | Kontak    | NULL         |                          |              |

11) Pengujian Kopi Keluar

# Tabel 4. 18 Pengujian Kopi Keluar

| No | Uji       | Input        | Hasil yang<br>diharapkan | Hasil        |
|----|-----------|--------------|--------------------------|--------------|
| 1. | Order ID, | PSN001,      | Menampilkan pesan        | [√] Diterima |
|    | Customer, | Fitri Dwi    | "Data Berhasil           | [] Ditolak   |
|    | Tanggal   | 1 Juli 2018, | Disimpan!!"              |              |
|    | Keluar,   |              |                          |              |
|    | ID Kopi,  | B-WP_15,     |                          |              |
|    | Kode      | B-WP         |                          |              |
|    | Kopi,     | Bali Wet     |                          |              |
|    | Nama      | Process,     |                          |              |
|    | Kopi,     |              |                          |              |
|    | Tahun/    | 2015,        |                          |              |
|    | Grade,    |              |                          |              |

|    | Stock yang<br>Tersedia,<br>Quantity<br>(KG),<br>Roasting<br>Level                                                                                                    | 80<br>2,<br>LIGHT                                                                                              |                                                       |                            |
|----|----------------------------------------------------------------------------------------------------|----------------------------------------------------------------------------------------------------|-------------------------------------------------------|----------------------------|
| 2. | Order ID,<br>Customer,<br>Tanggal<br>Keluar,<br>ID Kopi,<br>Kode<br>Kopi,<br>Nama<br>Kopi,<br>Tahun/<br>Grade,<br>Stock yang<br>Tersedia,<br>Quantity<br>(KG),<br>Roasting<br>Level | PSN001,<br>Daily Breu<br>1 Juli 2018,<br>B-WP_15,<br>B-WP<br>Bali Wet<br>Process,<br>2015,<br>80<br>2,<br>NULL | Menampilkan pesan<br>"Please fill out this<br>field." | [√] Diterima<br>[] Ditolak |

12) Pengujian Packaging Keluar

# Tabel 4. 19 Pengujian Packaging Keluar

| No | Uji        | Input        | Hasil yang<br>diharapkan | Hasil        |
|----|------------|--------------|--------------------------|--------------|
| 1. | Order ID,  | PSN001,      | Menampilkan pesan        | [√] Diterima |
|    | Customer,  | Daily Breu,  | "Data Berhasil           | [] Ditolak   |
|    | Tanggal    | 1 Juli 2018, | Disimpan!!"              |              |
|    | Keluar,    |              | _                        |              |
|    | Kode       | DC-D,        |                          |              |
|    | Packaging, |              |                          |              |
|    | Nama       | Drip Coffee  |                          |              |
|    | Packaging, | Pembungkus   |                          |              |
|    |            | Dalam,       |                          |              |
|    | Quantity   | 2            |                          |              |
|    | (PCS)      |              |                          |              |

| 2. | Order ID,  | PSN001,      | Menampilkan pesan     | [√] Diterima |
|----|------------|--------------|-----------------------|--------------|
|    | Customer,  | Daily Breu,  | "Please fill out this | [] Ditolak   |
|    | Tanggal    | 1 Juli 2018, | field."               |              |
|    | Keluar,    |              |                       |              |
|    | Kode       | NULL,        |                       |              |
|    | Packaging, |              |                       |              |
|    | Nama       | Drip Coffee  |                       |              |
|    | Packaging, | Pembungkus   |                       |              |
|    |            | Dalam,       |                       |              |
|    | Quantity   | 2            |                       |              |
|    | (PCS)      |              |                       |              |

13) Pengujian Form Data Pemesan Kopi

1 Juli 2018,

PSN001,

NULL

|    |           |              | -                        |              |
|----|-----------|--------------|--------------------------|--------------|
| No | Uji       | Input        | Hasil yang<br>diharapkan | Hasil        |
| 1. | Tanggal,  | 1 Juli 2018, | Menampilkan              | [√] Diterima |
|    | Order ID, | PSN001,      | halaman pemesanan        | [] Ditolak   |
|    | Customer  | Daily Breu   |                          |              |

Menampilkan pesan

"Please fill out this field."

# Tabel 4. 20 Pengujian Form Data Pemesan Kopi

14) Pengujian Pemesanan Kopi

2.

Tanggal,

Order ID, Customer

# Tabel 4. 21 Pengujian Pemesanan Kopi

| No | Uji        | Inpu          | t   | Hasil<br>dihara | yang<br>apkan | Hasil        |
|----|------------|---------------|-----|-----------------|---------------|--------------|
| 1. | Tanggal,   | 1 Juli 201    | 8,  | Menampil        | kan pesan     | [√] Diterima |
|    | Order ID,  | <b>PSN001</b> |     | "Data           | Berhasil      | [] Ditolak   |
|    | Customer,  | Daily Bre     | u,  | Disimpan!       | !"            |              |
|    | Kode       | B-WP,         |     | _               |               |              |
|    | Kopi,      |               |     |                 |               |              |
|    | Nama       | Bali          | Wet |                 |               |              |
|    | Kopi,      | Process,      |     |                 |               |              |
|    | Unit Price | 150000,       |     |                 |               |              |
|    | Stock yang | 80,           |     |                 |               |              |
|    | Tersedia,  |               |     |                 |               |              |
|    | Quantity   | 2,            |     |                 |               |              |

 $[\sqrt{}]$  Diterima

[] Ditolak

|    | Pesan<br>(KG),<br>Roasting<br>Level                                                                                                    | LIGHT                                                                                                  |                                                       |                            |
|----|----------------------------------------------------------------------------------------------------|----------------------------------------------------------------------------------------------------|-------------------------------------------------------|----------------------------|
| 2. | Tanggal,<br>Order ID,<br>Customer,<br>Kode<br>Kopi,<br>Nama<br>Kopi,<br>Unit Price<br>Stock yang<br>Tersedia,<br>Quantity<br>Pesan<br>(KG),<br>Roasting<br>Level | 1 Juli 2018,<br>PSN001<br>Daily Breu,<br>B-WP,<br>Bali Wet<br>Process,<br>150000,<br>80,<br>2,<br>NULL | Menampilkan pesan<br>"Please fill out this<br>field." | [√] Diterima<br>[] Ditolak |

# 15) Pengujian Tambah Customer

| Tabel 4. | 22 Pengujian | Tambah | Customer |
|----------|--------------|--------|----------|
|----------|--------------|--------|----------|

| No | Uji                                                                    | Input                                                                                        | Hasil yang<br>diharapkan                                 | Hasil                            |
|----|------------------------------------------------------------------------|----------------------------------------------------------------------------------------------|----------------------------------------------------------|----------------------------------|
| 1. | Nama<br>Customer,<br>Email,<br>Alamat,<br>Kontak,<br>Tanggal<br>Daftar | Fitri Dwi,<br><u>fitridwastuti@gmail.com</u> ,<br>Bandung,<br>082126062050,<br>25 April 2015 | Menampilkan<br>pesan "Data<br>Berhasil<br>Disimpan"      | [√]<br>Diterima<br>[]<br>Ditolak |
| 2. | Nama<br>Customer,<br>Email,<br>Alamat,<br>Kontak,<br>Tanggal<br>Daftar | Fitri Dwi,<br><u>fitridwastuti@gmail.com</u> ,<br>NULL,<br>082126062050,<br>25 April 2015    | Menampilkan<br>pesan "Please<br>fill out this<br>field." | [√]<br>Diterima<br>[]<br>Ditolak |

## 16) Pengujian Edit Customer

| No | Uji                                                                    | Input                                                                                        | Hasil yang<br>diharapkan                                 | Hasil                            |
|----|------------------------------------------------------------------------|----------------------------------------------------------------------------------------------|----------------------------------------------------------|----------------------------------|
| 1. | Nama<br>Customer,<br>Email,<br>Alamat,<br>Kontak,<br>Tanggal<br>Daftar | Fitri Dwi,<br><u>fitridwastuti@gmail.com</u> ,<br>Bandung,<br>082126062050,<br>25 April 2015 | Menampilkan<br>pesan "Edit<br>Data<br>Berhasil!!"        | [√]<br>Diterima<br>[]<br>Ditolak |
| 2. | Nama<br>Customer,<br>Email,<br>Alamat,<br>Kontak,<br>Tanggal<br>Daftar | Fitri Dwi,<br><u>fitridwastuti@gmail.com</u> ,<br>NULL,<br>082126062050,<br>25 April 2015    | Menampilkan<br>pesan "Please<br>fill out this<br>field." | [√]<br>Diterima<br>[]<br>Ditolak |

### Tabel 4. 23 Pengujian Edit Customer

## 17) Pengujian Buat PO

### Tabel 4. 24 Pengujian Buat PO

| No | Uji       | Input            | Hasil yang<br>diharapkan | Hasil    |
|----|-----------|------------------|--------------------------|----------|
| 1. | No. PO,   | 001/FBI/PB/2018, | Menampilkan              | []       |
|    | Supplier, | Mr. Christian,   | data PO                  | Diterima |
|    | Tanggal   | 25 Juli 2018     |                          | []       |
|    |           |                  |                          | Ditolak  |
| 2. | No. PO,   | 001/FBI/PB/2018, | Menampilkan              | []       |
|    | Supplier, | null,            | pesan "Please            | Diterima |
|    | Tanggal   | 25 Juli 2018     | fill out this            | []       |
|    |           |                  | field."                  | Ditolak  |

# 4.4.3 Kesimpulan Hasil Pengujian

Berdasarkan hasil pengujian yang telah dilakukan dengan melakukan *input* di setiap data yang ada dengan benar, dapat disimpulkan bahwa perangkat sistem sudah bisa dietrima secara fungsinya.

### 4.5 Implementasi

Implemetasi sistem merupakan tahap selanjutnya setelah dilakukannya perancangan untuk dijadikan perbandingan apakah sistem yang telah dibangun sesuai dengan apa yang telah dirancang.

### 4.5.1 Implementasi Perangkat Lunak

Untuk mengimplementasikan sistem yang dibuat, maka dibutuhkan beberapa perangkat lunak (*software*), diantaranya:

| 1) Sistem Operasi     | : Microsoft Windows 7 |
|-----------------------|-----------------------|
| 2) Database Server    | : MySQL               |
| 3) Bahasa Pemrograman | : PHP                 |

4) Web Browser : Google Chrome atau Mozilla Firefox

### 4.5.2 Implementasi Perangkat Keras

Berikut adalah perangkat keras yang diperlukan untuk implementasi

perangkat lunak:

- 1) Processor kecepatan 1,3MHz atau lebih
- 2) RAM 512 Mb atau lebih
- 3) Harddisk 30 GB atau lebih
- 4) Monitor
- 5) Router atau modem
- 6) Mouse
- 7) Keyboard
- 8) Printer

#### 4.5.3 Implementasi Basis Data

Implementasi basis data merupakan penerapan query untuk membuat *database* yang akan dipakai sebagai penyimpanan data. Berikut adalah query yang diterapkan:

1) Tabel user

CREATE TABLE `user` (

`username` varchar(20) NOT NULL,

`password` varchar(20) NOT NULL,

`level\_user` int(11) NOT NULL

) ENGINE=InnoDB DEFAULT CHARSET=latin1;

2) Tabel kopi

CREATE TABLE `kopi` (

`ckopi` varchar(20) NOT NULL,

`namakopi` varchar(100) NOT NULL,

`stock` double NOT NULL,

`harga\_kopi` double NOT NULL,

`harga\_beli` double NOT NULL

) ENGINE=InnoDB DEFAULT CHARSET=latin1;

3) Tabel grade

CREATE TABLE `grade` (

`id` int(11) NOT NULL,

`tgrade` varchar(10) NOT NULL

) ENGINE=InnoDB DEFAULT CHARSET=latin1;

4) Tabel lapkopi

CREATE TABLE `lapkopi` (

`id\_kopi` varchar(11) NOT NULL,

`tglmasuk` date NOT NULL,

`country` varchar(20) NOT NULL,

`city` varchar(50) NOT NULL,

`ckopi` varchar(20) NOT NULL,

`namakopi` varchar(100) NOT NULL,

`tgrade` varchar(10) NOT NULL,

`dep` double NOT NULL,

`stock` double NOT NULL,

`unitprice` double NOT NULL,

`deprice` double NOT NULL,

`harga\_beli` double NOT NULL,

`total` double NOT NULL

) ENGINE=InnoDB DEFAULT CHARSET=latin1;

5) Tabel daftar\_ajukopi

CREATE TABLE `daftar\_ajukopi` (

`id` int(11) NOT NULL,

`nama\_sk` varchar(50) NOT NULL,

`tglaju` date NOT NULL,

`id\_kopi` varchar(20) NOT NULL,

`ckopi` varchar(20) NOT NULL,

`namakopi` varchar(100) NOT NULL,

`stock` int(11) NOT NULL,

`qty` double NOT NULL,

`unitprice` double NOT NULL,

`subtotal` double NOT NULL,

`status\_pengajuan` varchar(20) NOT NULL,

`status\_pemesanan` varchar(20) NOT NULL

) ENGINE=InnoDB DEFAULT CHARSET=latin1;

6) Tabel kopi\_masuk

CREATE TABLE `kopi\_masuk` (

`id` int(11) NOT NULL,

`id\_kopi` varchar(20) NOT NULL,

`tglmasuk` date NOT NULL,

`country` varchar(20) NOT NULL,

`city` varchar(20) NOT NULL,

`ckopi` varchar(20) NOT NULL,

`namakopi` varchar(100) NOT NULL,

`tgrade` varchar(20) NOT NULL,

`dep` double NOT NULL,

`stock` double NOT NULL,

`unitprice` double NOT NULL,

`deprice` double NOT NULL,

`total` double NOT NULL

### ) ENGINE=InnoDB DEFAULT CHARSET=latin1;

7) Tabel kopi\_keluar

CREATE TABLE `kopi\_keluar` (

`id` int(11) NOT NULL,

`nama\_cust` varchar(50) NOT NULL,

`order\_id` varchar(20) NOT NULL,

`tglkeluar` date NOT NULL,

`id\_kopi` varchar(20) NOT NULL,

`ckopi` varchar(50) NOT NULL,

`namakopi` varchar(100) NOT NULL,

`tgrade` varchar(20) NOT NULL,

`roast` varchar(20) NOT NULL,

`stock\_minta` double NOT NULL,

`stock` double NOT NULL,

`dep` double NOT NULL,

`akhir` double NOT NULL

) ENGINE=InnoDB DEFAULT CHARSET=latin1;

8) Tabel pack

CREATE TABLE `pack` (

`cpack` varchar(20) NOT NULL,

`namapack` varchar(100) NOT NULL,

`harga` double NOT NULL,

`qtyp` double NOT NULL,

`total` double NOT NULL

) ENGINE=InnoDB DEFAULT CHARSET=latin1;

9) Tabel daftar\_ajupack

CREATE TABLE `daftar\_ajupack` (

`id` int(11) NOT NULL,

`tglajup` date NOT NULL,

`nama\_sp` varchar(50) NOT NULL,

`cpack` varchar(20) NOT NULL,

`namapack` varchar(50) NOT NULL,

`qtyp` double NOT NULL,

`qty\_aju` double NOT NULL,

`harga` double NOT NULL,

`subtot` double NOT NULL,

`status\_pengajuan` varchar(20) NOT NULL,

`status\_pemesanan` varchar(20) NOT NULL

) ENGINE=InnoDB DEFAULT CHARSET=latin1;

10) Tabel pack\_masuk

CREATE TABLE `pack\_masuk` (

`id` int(11) NOT NULL,

`tglmasuk` date NOT NULL,

`cpack` varchar(20) NOT NULL,

`namapack` varchar(50) NOT NULL,

`qtyp` double NOT NULL,

`pricep` double NOT NULL,

`total` double NOT NULL

) ENGINE=InnoDB DEFAULT CHARSET=latin1;

11) Tabel pack\_keluar

CREATE TABLE `pack\_keluar` (

`id` int(11) NOT NULL,

`order\_id` varchar(20) NOT NULL,

`nama\_cust` varchar(50) NOT NULL,

`tglkeluar` date NOT NULL,

`cpack` varchar(20) NOT NULL,

`namapack` varchar(100) NOT NULL,

`qtyp` double NOT NULL

) ENGINE=InnoDB DEFAULT CHARSET=latin1;

12) Tabel supkopi

CREATE TABLE `supkopi` (

`id\_sk` int(11) NOT NULL,

`nama\_sk` varchar(50) NOT NULL,

`alamat\_sk` varchar(100) NOT NULL,

`tlp\_sk` varchar(50) NOT NULL

) ENGINE=InnoDB DEFAULT CHARSET=latin1;

13) Tabel suppack

CREATE TABLE `suppack` (

`id\_sp` int(11) NOT NULL,

`nama\_sp` varchar(50) NOT NULL,

`alamat\_sp` varchar(100) NOT NULL,

`tlp\_sp` varchar(50) NOT NULL

) ENGINE=InnoDB DEFAULT CHARSET=latin1;

14) Tabel customer

CREATE TABLE `customer` (

`id` int(11) NOT NULL,

`nama\_cust` varchar(50) NOT NULL,

`email` varchar(100) NOT NULL,

`alamat\_cust` varchar(100) NOT NULL,

`kontak\_cust` varchar(50) NOT NULL,

`tgldaftar` date NOT NULL

) ENGINE=InnoDB DEFAULT CHARSET=latin1;

15) Tabel daftar\_pesan

CREATE TABLE `daftar\_pesan` (

`id` int(11) NOT NULL,

`tgl` date NOT NULL,

`order\_id` varchar(11) NOT NULL,

`nama\_cust` varchar(50) NOT NULL,

`ckopi` varchar(20) NOT NULL,

`namaproduk` varchar(100) NOT NULL,

`roast` varchar(20) NOT NULL,

`qtypsn` double NOT NULL,

`harga\_kopi` double NOT NULL,

`total` double NOT NULL,

`dep` double NOT NULL,

`akhir` double NOT NULL

) ENGINE=InnoDB DEFAULT CHARSET=latin1;

16) Tabel data\_pemesan

CREATE TABLE `data\_pemesan` (

`id` int(11) NOT NULL,

`tgl` date NOT NULL,

`tgl\_selesai` date NOT NULL,

`order\_id` varchar(11) NOT NULL,

`nama\_cust` varchar(100) NOT NULL,

`ket` varchar(20) NOT NULL,

`status` varchar(20) NOT NULL,

`total` double NOT NULL

) ENGINE=InnoDB DEFAULT CHARSET=latin1;

17) Tabel po\_kopi

CREATE TABLE `po\_kopi` (

`id` int(11) NOT NULL,

`id\_po` varchar(20) NOT NULL,

`tgl\_po` date NOT NULL,

`nama\_sk` varchar(50) NOT NULL,

`status` varchar(20) NOT NULL

### ) ENGINE=InnoDB DEFAULT CHARSET=latin1;

18) Tabel pesan\_po

CREATE TABLE `pesan\_po` (

`id` int(11) NOT NULL,

`id\_po` varchar(20) NOT NULL,

`tgl\_po` date NOT NULL,

`nama\_sk` varchar(50) NOT NULL,

`ckopi` varchar(20) NOT NULL,

`namakopi` varchar(100) NOT NULL,

`qty` double NOT NULL,

`unitprice` double NOT NULL,

`subtotal` double NOT NULL

) ENGINE=InnoDB DEFAULT CHARSET=latin1;

### 4.5.4 Implementasi Antar Muka

Implementasi Antar Muka merupakan implementasi dari tampilan program atau sistem yang berfungsi sebagai tampilan antar muka antara aplikasi dengan *user*. Berikut merupakan implementasi antar muka dari Sistem Informasi Gudang Kopi PT Foodie Bisnis Indonesia

1. Implementasi Antar Muka Bagian Produksi

### Tabel 4. 25 Implementasi Antar Muka Bagian Produksi

| ] | No | Antar Muka | Fungsi                         | Nama File |
|---|----|------------|--------------------------------|-----------|
|   | 1. | Login      | Halaman awal saat pertama kali | index.php |
|   |    |            | masuk ke                       |           |
|   |    |            | http://kopifoodie.epizy.com/   |           |
|   |    |            |                                |           |

| No  | Antar Muka  | Fungsi                               | Nama File              |
|-----|-------------|--------------------------------------|------------------------|
| 2.  | Home        | Menampilkan halaman awal             | home.php               |
|     |             | setelah login yang berisi            |                        |
|     |             | notifikasi                           |                        |
| 3.  | Stock kopi  | Menampilkan semua data stock         | stock_kopi.php         |
|     |             | kopi                                 |                        |
| 4.  | Stock       | Menampilkan semua data stock         | stock_pack.php         |
|     | packaging   | packaging                            |                        |
| 5.  | Supplier    | Menampilkan semua data               | sup_kopi.php           |
| -   | kopi        | supplier kopi                        |                        |
| 6.  | Supplier    | Menampilkan semua data               | sup_pack.php           |
| 1   | packaging   | supplier packaging                   |                        |
| 7.  | Daftar      | Menampilkan semua data daftar        | daftar_produksi.php    |
| 0   | produksi    | produksi                             | 1 • 1 1 1              |
| 8.  | Kopi keluar | Menampilkan data kopi yang           | kopi_keluar.php        |
| 0   | Destations  | telan digunakan                      |                        |
| 9.  | Packaging   | Menamplikan data packaging           | pack_keluar.pnp        |
| 10  | Reluar      | yang telah digunakan                 | leften sieler einen    |
| 10. | Pengajuan   | Menampilkan dartar pengajuan         | daftar_ajukopi.pnp     |
| 11  | Ropi        | Kopi<br>Manampilkan daftar pangajuan | defter einneek nhn     |
| 11. | Packaging   | packaging                            | uanai_ajupack.php      |
| 12  | Kopi masuk  | Menampilkan daftar kopi yang         | koni masuk nhn         |
| 12. | Ropi masuk  | sudah diterima dari supplier dan     | kopi_masuk.php         |
|     |             | sudah dimasukkan ke gudang           |                        |
|     |             | sesuai dengan tahun atau grade-      |                        |
|     |             | nva                                  |                        |
| 13. | Packaging   | Menampilkan daftar packaging         | pack masuk.php         |
|     | masuk       | yang sudah diterima dari supplier    |                        |
|     |             | dan sudah dimasukkan ke gudang       |                        |
| 14. | Laporan     | Menampilkan laporan produksi         | lap_produksi.php       |
|     | produksi    | telah atau sedang yang dilakukan     |                        |
| 15. | Laporan     | Menampilkan laporan pembelian        | lap_pengadaan_kopi.php |
|     | pengadaan   | kopi ke supplier                     |                        |
|     | kopi        |                                      |                        |
| 16. | Laporan     | Menampilkan laporan pembelian        | lap_pengadaan_pack.php |
|     | pengadaan   | packaging ke supplier                |                        |
|     | packaging   |                                      |                        |
|     |             |                                      |                        |

| No  | Antar Muka                   | Fungsi                                | Nama File          |
|-----|------------------------------|---------------------------------------|--------------------|
| 17. | Laporan<br>stok kopi         | Menampilkan laporan stok kopi         | lap_stock_kopi.php |
| 18. | Laporan<br>stok<br>packaging | Menampilkan laporan stok<br>packaging | lap_stock_pack.php |

# 2. Implementasi Antar Muka Bagian Marketing

# Tabel 4. 26 Implementasi Antar Muka Bagian Marketing

| No | Antar Muka | Fungsi                         | Nama File         |
|----|------------|--------------------------------|-------------------|
| 1. | Login      | Halaman awal saat pertama kali | index.php         |
|    |            | masuk ke                       |                   |
|    |            | http://kopifoodie.epizy.com/   |                   |
| 2. | Home       | Menampilkan halaman awal       | home_mk.php       |
|    |            | setelah login yang berisi      |                   |
|    |            | notifikasi                     |                   |
| 3. | Stock kopi | Menampilkan semua data stock   | stock_kopi_mk.php |
|    |            | kopi                           |                   |
| 4. | Data       | Menampilkan semua data         | customer.php      |
|    | customer   | customer                       |                   |
| 5. | Pemesanan  | Menampilkan form data          | pemesanan.php     |
|    |            | pemesanan dan detail pemesanan |                   |
| 6. | Laporan    | Menampilkan laporan pemesanan  | lap_pemesanan.php |
|    | pemesanan  | dari konsumen                  |                   |

3. Implementasi Antar Muka Manajer

# Tabel 4. 27 Implementasi Antar Muka Manajer

| No | Antar Muka | Fungsi                         | Nama File |
|----|------------|--------------------------------|-----------|
| 1. | Login      | Halaman awal saat pertama kali | index.php |
|    |            | masuk ke                       |           |
|    |            | http://kopifoodie.epizy.com/   |           |
|    |            |                                |           |
|    |            |                                |           |
|    |            |                                |           |

| No  | Antar Muka | Fungsi                           | Nama File              |
|-----|------------|----------------------------------|------------------------|
| 2.  | Home       | Menampilkan halaman awal         | home_mn.php            |
|     |            | setelah login yang berisi        |                        |
|     |            | notifikasi                       |                        |
| 3.  | Daftar     | Menampilkan semua daftar         | pengajuan_kopi.php     |
|     | pengajuan  | pengajuan kopi dari bagian       |                        |
|     | kopi       | produksi                         |                        |
| 4.  | Daftar     | Menampilkan semua daftar         | pengajuan_pack.php     |
|     | pengajuan  | pengajuan packaging dari bagian  |                        |
|     | packaging  | produksi                         |                        |
| 5.  | Laporan    | Menampilkan laporan pemesanan    | lap_pemesanan.php      |
|     | pemesanan  | dari konsumen                    |                        |
| 6   | Laporan    | Menampilkan laporan produksi     | lap_produksi.php       |
|     | produksi   | telah atau sedang yang dilakukan |                        |
| 7.  | Laporan    | Menampilkan laporan pembelian    | lap_pengadaan_kopi.php |
|     | pengadaan  | kopi ke supplier                 |                        |
|     | kopi       |                                  |                        |
| 8.  | Laporan    | Menampilkan laporan pembelian    | lap_pengadaan_pack.php |
|     | pengadaan  | packaging ke supplier            |                        |
|     | packaging  |                                  |                        |
| 9.  | Laporan    | Menampilkan laporan stok kopi    | lap_stock_kopi.php     |
|     | stok kopi  |                                  |                        |
| 10. | Laporan    | Menampilkan laporan stok         | lap_stock_pack.php     |
|     | stok       | packaging                        |                        |
|     | packaging  |                                  |                        |

## 4.5.5 Implementasi Instalasi Program

Instalasi program ini menggunakan data hosting, web hosting <u>http://kopifoodie.epizy.com/</u>. Berikut adalah langkah-langkah dalam melakukan instalasi program:

 Buka browser (Google Chrome atau Mozilla Firefox) dan ketikkan alamat <u>https://app.infinityfree.net/</u> kedalam address bar untuk mendaftar website gratis. Daftarkan email kita terlebih dahulu dan verifikasi email. Setelah itu, masuk ke halaman https://app.infinityfree.net/accounts lalu klik "New Account" untuk

membuat nama website dan memilih domain.

| N InfinityFr | 'ee 🔶 🌆 ★ 🥝<br>Accounts Domains Upgrade Support                                                                       |                                                                                                    | 🔔<br>ica03tsamratul@gmail.com |
|--------------|----------------------------------------------------------------------------------------------------|----------------------------------------------------------------------------------------------------|-------------------------------|
|              | Create a hosting account<br>Choose a subdomain or enter your own domain to create an acc                              | ount for. You can add more domains later.                                                                                                    |                               |
|              | Use a Free Subdomain<br>No configuration necessary. You can add more<br>(sub)domains later.<br>Enter a free subdomain | OR use your Own Domain<br>The domain needs to point to the nameservers:<br>ns1.epity.com and ns2.epity.com. Learn more.<br>Enter your own domain |                               |
|              | Account Username<br>(generated automatically)<br>Account Password<br>(generated automatically)                        |                                                                                                    |                               |
|              | rm not a robot                                                                                                    |                                                                                                    |                               |

Gambar 4. 35 Membuat New Account

2. Setelah itu, infinityfree akan menampilkan detail akun.

| Accounts C                                  | oomains Upgrade Support                       |                             | , icaū3tsamratul@gmail.co |
|---------------------------------------------|-----------------------------------------------|-----------------------------|---------------------------|
| epiz_22561662 Active                        | 🔦 60 T                                        | O CONTROL PANEL             | 🚯 GO TO FILE MANAGER      |
| Looking for more? Consider premium hosting! |                                               |                             |                           |
|                                             | Account Details<br>Basic information about yo | sur account.                |                           |
|                                             | Username                                      |                             |                           |
|                                             | Label                                         | Website for kopifoodie.epia | y.com                     |
|                                             | Status                                        | ACTIVE                      |                           |
|                                             | Password                                      |                             | Show/Hide                 |
|                                             | Created on                                    | 2018-08-13                  |                           |
|                                             |                                               |                             |                           |
|                                             |                                               |                             |                           |

Gambar 4. 36 Detail Akun

3. Lalu buka aplikasi FileZilla dan masukkan detail akun tadi ke dalamnya. Setelah berhasil masukkan data *website* ke dalam htdocs yang sudah dibuat tadi.

|                                                                                                    |                                                                                                    | 8 CO 🔭                                                                                             | U   🗉 🔍 🔍 👧                                                                                                    |              |          |        |           |                       |                       |          |               |             |           |  |       |
|----------------------------------------------------------------------------------------------------|----------------------------------------------------------------------------------------------------|----------------------------------------------------------------------------------------------------|----------------------------------------------------------------------------------------------------|--------------|----------|--------|-----------|-----------------------|-----------------------|----------|---------------|-------------|-----------|--|-------|
| Host: ftp.epizy.com                                                                                                    | Useman                                                                                                    | e: epiz_225616                                                                                     | 562 Password: •••                                                                                                    | •••••        | Port:    |        | Quickconn | ect 💌                 |                       |          |               |             |           |  |       |
| itatus: File transfer<br>itatus: Starting upl<br>itatus: File transfer<br>itatus: Starting upl<br>itatus: File transfer<br>itatus: Starting upl | r successful, tra<br>load of C:\xamp<br>r successful, tra<br>load of C:\xamp<br>r successful, tra<br>load of C:\xamp | sferred 7,680 b<br>phtdocs/New<br>sferred 1,891 b<br>phtdocs/New<br>sferred 4,728 b<br>phtdocs/New | ytes in 1 second<br>\rv\tambah_pemesanan.pl<br>ytes in 1 second<br>\rv\tambah_stockkopi.php<br>ytes in 1 second<br>\rv\tambah_stockpack.php | IP           |          |        |           |                       |                       |          |               |             |           |  |       |
| New site - gudangko                                                                                                    | pifoodie@filesJ                                                                                                    | 00webhost.cor                                                                                      | m × New site 3 - epiz_2                                                                                                    | 2561662@ftp. | pizy.com | ×      |           |                       |                       |          |               |             |           |  |       |
| Local site: C:\xampp                                                                                                    | htdocs\New\n                                                                                                    | ٨                                                                                                  |                                                                                                    |              |          |        | ~         | Remote site: /h       | docs                  |          |               |             |           |  | · · · |
| 8<br>8<br>8                                                                                                    | laravel5<br>mancuboan<br>menampilka<br>New<br>New<br>New folder                                                      | n_data_otomat                                                                                      | is                                                                                                    |              |          |        | ^<br>•    | htdoc                 | i.                    |          |               |             |           |  |       |
| Filename                                                                                                    | Filesize                                                                                                    | Filetype                                                                                           | Last modified                                                                                                    |              |          |        | ^         | Filename              | Filesize              | Filetype | Last modified | Permissions | Owner/Gro |  |       |
|                                                                                                    |                                                                                                    |                                                                                                    |                                                                                                    |              |          |        |           |                       |                       |          |               |             |           |  |       |
| assets                                                                                                    |                                                                                                    | File folder                                                                                        | 12-Jul-18 13:59:05                                                                                                    |              |          |        |           | modal                 | 1,567                 | PHP File |               |             |           |  |       |
| config                                                                                                    |                                                                                                    |                                                                                                    | 15-Jul-18 12:55:28                                                                                                    |              |          |        |           | M.modal               | 1,560                 | PHP File |               |             |           |  |       |
| html2pdf                                                                                                    |                                                                                                    |                                                                                                    | 12-Jul-18 13:59:07                                                                                                    |              |          |        |           | 📓 .modal              | 1,557                 | PHP File |               |             |           |  |       |
| phpfpdf                                                                                                    |                                                                                                    |                                                                                                    | 03-Aug-18 14:18:58                                                                                                    |              |          |        |           | 🔛 .modal              | 1,553                 | PHP File |               |             |           |  |       |
| 📕 .modal_cetak_k                                                                                                    |                                                                                                    |                                                                                                    | 14-Jul-18 21:09:28                                                                                                    |              |          |        |           | 📓 .modal              | 1,560                 | PHP File |               |             |           |  |       |
| 🔳 .modal_cetak_p                                                                                                    |                                                                                                    |                                                                                                    | 19-Jul-18 07:18:51                                                                                                    |              |          |        |           | 📓 aksi_logi           | 718                   | PHP File |               |             |           |  |       |
| 🔳 .modal_cetak_p                                                                                                    |                                                                                                    |                                                                                                    | 13-Aug-18 09:32:36                                                                                                    |              |          |        |           | Buat_sur_             | 7,660                 | PHP File |               |             |           |  |       |
|                                                                                                    |                                                                                                    |                                                                                                    | 10-Jul-18 13:42:39                                                                                                    |              |          |        | ~         | 📓 cetak_la            | 2,965                 | PHP File |               |             |           |  |       |
| Selected 107 files and 4                                                                                                    | directories. Tol                                                                                                    | al size: 405,275                                                                                   | bytes                                                                                                    |              |          |        |           | 102 files. Total size | 1 627<br>1: 359,064 b | ytes     |               |             |           |  |       |
| Server/Local file                                                                                                    | Die                                                                                                    | ection Remote                                                                                      | e file                                                                                                    | Size         | Priority | Status |           | ,                     |                       |          |               |             |           |  |       |
| aniz 22561652@@m                                                                                                    | eniny co                                                                                                    |                                                                                                    |                                                                                                    |              |          |        |           |                       |                       |          |               |             |           |  |       |
|                                                                                                    |                                                                                                    |                                                                                                    |                                                                                                    |              |          |        |           |                       |                       |          |               |             |           |  |       |

Gambar 4. 37 FileZilla

4. Setelah itu, pada cPanel buat database baru untuk *website*.

|                                      |                                                  |                                                               |                                                                         | LEPIZ_22561662 - G-1                                                               |
|--------------------------------------|--------------------------------------------------|---------------------------------------------------------------|-------------------------------------------------------------------------|------------------------------------------------------------------------------------|
| Delete a datab<br>DELETE Database    | ase                                              |                                                               |                                                                         |                                                                                    |
| epiz_22561662_fbi                    |                                                  | •                                                             |                                                                         |                                                                                    |
| Remove Database                      |                                                  |                                                               |                                                                         |                                                                                    |
| Current Datab                        | ASES<br>MySQL User Name                          | MySQL Password                                                | MySQL Host Name                                                         | PHPMyAdmin                                                                         |
| epiz_22561662_fbl                    | epi2_22561662                                    | (Your cPanel Password)                                        | sql107.epizy.com                                                        | Admin                                                                              |
|                                      |                                                  |                                                               |                                                                         |                                                                                    |
| Experiencing issues with phpMyAdmin7 | Log out of your control panel, clear cookies and | sessions [not available in all browsers] and log back into yo | ur control panel and try again                                          |                                                                                    |
| Experiencing Issues with phpMyAdmin7 | Log out of your control panel, clear cookies and | sessions (not available in all browsers) and log back into yo | ur control panel and try again<br>To see a demo: Click bere. You<br>web | website uses cookies to ensure<br>get the best experience on our<br>site More info |

Gambar 4. 38 Membuat Database Baru

Pada file koneksi.php, ubah data yang ada di dalamnya dengan database yang baru.

5. Setelah itu akan muncul username, nama dan host database.

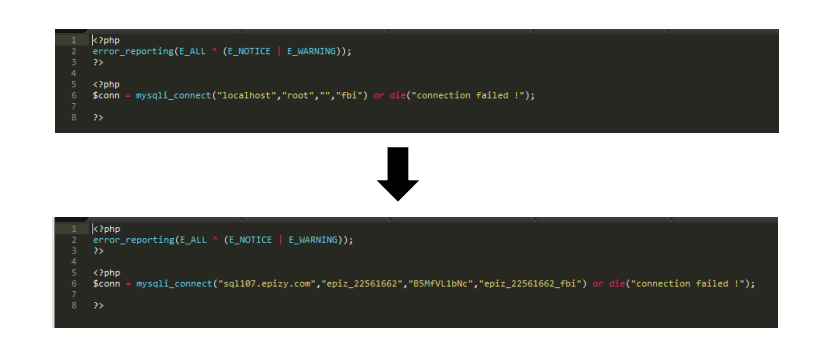

Gambar 4. 39 Mengganti file koneksi.php

Setelah itu klik database baru tadi pilih "Admin".

| LDB Name     | MySQL User Name | MySQL Password         | MySQL Host Name  | PHPMyAdmin |
|--------------|-----------------|------------------------|------------------|------------|
| 22561662_fbi | epiz_22561662   | (Your cPanel Password) | sql107.epizy.com | Admin      |

Gambar 4. 40 Klik "Admin"

Lalu akan muncul tampilan PhpMyAdmin dan import database yang

sudah dibuat ke database baru.

| 💭 aqh162 eqisiy com x 👔 eqis 2756.1662 . (b)                                                                                                    |
|----------------------------------------------------------------------------------------------------|
| 🔆 Structure 📄 SQL 🔍 Search 🔅 Query 🔛 Export 🛁 Import 🎤 Operations 💩 Routines                                                                                                    |
| Importing into the database "epiz_22561662_fbi"                                                                                                    |
| File to Import:                                                                                                    |
| File may be compressed (gdp, bulp2, zp) or uncompressed.<br>A compressed file's name must end in .[format].[compression] Example: .sqLzip                                                   |
| Browse your computer: Choose File No file chosen (Max: 300MB)                                                                                                    |
| Character set of the file: utF8 •                                                                                                    |
| Partial Import:                                                                                                    |
| 🗷 Allow the Interruption of an Import In case the script detects it is close to the PHP timeout limit. (This might be a good way to import large files, however it can break transactions.) |
| Number of rows to skip, starting from the first row:                                                                                                    |
| Format                                                                                                    |
| SQL •                                                                                                    |
| Format-Specific Options:                                                                                                    |
| SQL compatibility mode: NONE                                                                                                    |
| 🗭 Do not use Auto_pricement for zero values 👔                                                                                                    |
|                                                                                                    |

Gambar 4. 41 Import Database

|   | Table          | Action        |                | - dancer / | dir capo    | in the second |        | Dawa   | Tune             | Collation         | Cine    | Overhead |
|---|----------------|---------------|----------------|------------|-------------|---------------|--------|--------|------------------|-------------------|---------|----------|
|   | Table a        | Action Drawna | ILE Otrouture  | Conroh     | II.4 Insert | fill Contu    | Drop   | Rows W | Type<br>Maile AM | latio1 awadish of | Size    | Overneau |
| 1 | daftar alukoni | Browse        | In Structure   | Search     | H & longet  | Emply Emply   | Drop   | 10     | Mylonin LLucall  | latin1_swedish_ci | 3 1/10  |          |
|   | daftar_ajukopi | Diowse        | B.Charature    | Cearch     | Bi lacat    | Compty        | O Drop |        | Mylovin LAUCALI  | latin1_swedish_cl | a s via |          |
|   | danar_ajupack  | Drowse        | M Suncture     | Search     | ge mourt    | tempty        | O Drop |        | my15/AM          | latin1_swedish_ci |         |          |
|   | dattar_pesan   | Browse        | M Structure    | soarch     | He moon     | the Empty     | Drop   | 10     | MyISAM           | latin1_swedish_cl | 3 610   |          |
| H | data_pemesan   | Browse        | M Structure    | Search     | he Insert   | Empty         | Drop   | 7      | MyISAM           | latin1_swedish_ci | 2.4 K18 |          |
| 9 | grade          | Browse        | JA Structure   | Search     | Se Insert   | Empty         | Orop   | 10     | MyISAM           | latin1_swedish_ci | 2.2 K18 |          |
| 1 | kopi           | Browse        | M Structure    | Rearch     | Se Insert   | Empty         | Orop   | 18     | MyISAM           | latin1_swedish_cl | 3 K18   |          |
| 3 | kopi_keluar    | Browse        | M Structure    | Search     | He Insert   | Empty Empty   | Orop   | 50     | MyISAM           | latin1_swedish_cl | 6.6 K18 |          |
| 9 | kopi_masuk     | Browse        | M Structure    | Rearch     | 3-4 Insert  | Empty         | Drop   | 12     | MyISAM           | latin1_swedish_ci | 3.3 K18 |          |
|   | lapkopi        | Browse        | M Structure    | Search     | ₿é Insert   | 📻 Empty       | Orop   | 45     | MyISAM           | latin1_swedish_cl | 6.1 KiB |          |
| 8 | pack           | Browse        | M Structure    | Rearch     | Sé Insert   | Empty Empty   | Drop   | 17     | MyISAM           | latin1_swedish_ci | 3 K18   |          |
|   | pack_keluar    | Browse        | H Structure    | Search     | ₿é Insert   | Empty         | Orop   | 2      | MyISAM           | latin1_swedish_ci | 2.2 Ki8 |          |
| 8 | pack_masuk     | Browse        | []+] Structure | R Search   | 34 Insert   | m Empty       | Drop   | 6      | MyISAM           | latin1_swedish_ci | 2.4 K18 |          |
|   | pesan_po       | Browse        | M Structure    | Search     | ₿é Insert   | Empty         | C Drop | 11     | MyISAM           | latin1_swedish_ci | 3.1 KiB |          |
| ā | po_kopi        | Browse        | M Structure    | Rearch     | Si Insert   | Empty         | Orop   | 7      | MyISAM           | latin1_swedish_cl | 2.4 K18 |          |
|   | supkopi        | Browse        | M Structure    | Search     | -i Insert   | H Empty       | Orop   | 4      | MyISAM           | latin1_swedish_ci | 2.2 Ki8 |          |
| 9 | suppack        | Browse        | M Structure    | R Search   | Si Insert   | Empty         | Drop   | 4      | MyISAM           | latin1_swedish_ci | 2.2 K18 |          |
|   | user           | (ii) Browse   | Structure      | Search     | Se Insert   | H Empty       | C Drop | 3      | MyISAM           | latin1_swedish_ci | 2.1 Ki8 |          |
|   | 18 tables      | Sum           |                |            |             |               |        | 228    | MyISAM           | latin1_swedish_ci | 54 K18  | 0.8      |
| t | Check All / U  | Incheck All   | With se        | lected:    |             |               |        |        |                  |                   |         |          |

Gambar 4. 42 Hasil *import databse* 

6. Import database telah selesai, website sudah dapat di akses di

http://kopifoodie.epizy.com/.

| € ) C O Not secure   kopifoodie.epizy.com/index.php |                | ☆ <mark>()</mark> |
|-----------------------------------------------------|----------------|-------------------|
|                                                     |                |                   |
|                                                     |                |                   |
|                                                     | Silahkan Login |                   |
|                                                     | Username       |                   |
|                                                     | Password       |                   |
|                                                     | Login          |                   |
|                                                     |                |                   |
|                                                     |                |                   |
|                                                     |                |                   |
|                                                     |                |                   |
|                                                     |                |                   |

Gambar 4. 43 Tampilan Login Website

### 4.5.6 Penggunaan Program

Penggunaan program merupakan tahap ataupun urutan tata cara penggunaan yang digunakan oleh pengguna atau kepada pemakai program. Berikut merupakan penggunaan program Sistem Informasi Gudang Kopi PT Foodie Bisnis Indonesia.

1. Bagian Produksi

Pada saat bagian produksi melakukan login dengan username dan

*password*, maka akan ditampilkan beberapa menu, menu tersebut adalah sebagai berikut:

a. Home

Home merupakan halaman awal tampilan setelah *login* dan di dalamnya terdapat info stok kopi dan stok packaging yang kurang dari ketentuan, dan terdapat juga info pesanan yang sedang diproses.

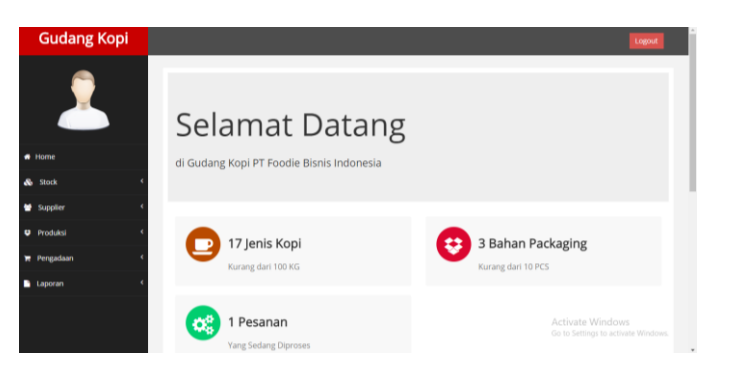

Gambar 4. 44 Tampilan Home Produksi

b. Stock

Menu stock merupakan halaman untuk menampilkan ketersediaan stok kopi dan packaging. Di menu ini juga dapat melakukan penambahan jenis kopi atau packaging baru dan dapat menghapus data.

| Gudang Kopi |           |           |                                                       |             |                  |                | Logout |  |
|-------------|-----------|-----------|-------------------------------------------------------|-------------|------------------|----------------|--------|--|
| <b></b>     | Stock     | Корі      |                                                       |             |                  |                |        |  |
| <u> </u>    | Tar<br>10 | • records | u<br>Der page                                         |             | Search           |                |        |  |
| Home        | No        | Kode Kopi | Nama Kopi                                             | Lihat Stock | Total Stock (KG) | Aksi Pengajuan | Aksi   |  |
| . Dock      | 1         | 8-WP      | BALI WET PROCESS                                      | Stock       | 98.00            | Bust Pengajuan | Delete |  |
| e stock     | 2         | S-TWP     | SUMATRA TOBA WET PROCESS                              | Stock       | 0.00             | Bust Pengajuan | Delete |  |
| Supplier    | ¢ 3       | W-GNC     | WEST JAVA GARUT NATURAL CIHARACAS                     | Stock       | 90.00            | Buat Pengajuan | Delete |  |
| Produksi    | ¢ 4       | W-GNKW    | WEST JAVA GARUT NATURAL KRAMAT WANGI                  | Stock       | 154.00           | Buat Pergajuan | Delete |  |
| . Benevitan | 5         | W-GNP     | WEST JAVA GARUT NATURAL PANGAUBAN                     | Stock       | 0.00             | Bust Pengajuan | Delete |  |
| renganaan   | 6         | W-GNS     | WEST JAVA GARUT NATURAL SUKATANI                      | Stock       | 0.00             | Bust Pengajuan | Delete |  |
| Laporan     | ۲<br>۲    | W-JM      | WEST JAVA MANGLAYANG/ BANDUNG                         | Stock       | 0.00             | Buat Pengajuan | Defete |  |
|             | 8         | W-JM17    | WEST JAVA MANGLAYANG/ BANDUNG (2017)                  | Stock       | 0.00             | Buat Pengajuan | Defete |  |
|             | 9         | W-JN17    | WEST JAVA NATURAL Garut Natural 2017                  | Stock       | 0.00             | Buat Pengajuan | Delete |  |
|             | 10        | W-JNRCM   | WEST JAVA NATURAL RED CERRIES METODE 1/ Garut Natural | Stock       | 0.00             | Bust Pengajuan | Delete |  |

Gambar 4. 45 Tampilan Stok Kopi

| Gudang Kopi |           |                                                     |                                  |        |              |                       |                | Logout |  |  |  |
|-------------|-----------|-----------------------------------------------------|----------------------------------|--------|--------------|-----------------------|----------------|--------|--|--|--|
| <b></b>     | Packa     | nging Kopi                                          |                                  |        |              |                       |                |        |  |  |  |
|             | Tan<br>10 | Tambah Packaging Baru to • records per page Search: |                                  |        |              |                       |                |        |  |  |  |
| Home        | No        | Kode                                                | Nama Barang                      | Harga  | Jumlah (PCS) | Total Inventaris (Rp) | Aksi Pengajuan | Aksi   |  |  |  |
|             | 1         | A-BC                                                | Apron Bean Code                  | 55,000 | 100          | 5,500,000             | Bust Pengajuan | Defete |  |  |  |
| stock       | 2         | B-100                                               | Black 100 GRM                    | 2.100  | 1,944        | 4.082.400             | Buat Pengajuan | Delete |  |  |  |
| Supplier c  | 3         | B-500                                               | Black 500 GRM                    | 2,600  | 1,285        | 3,341,000             | Buat Pengajuan | Delete |  |  |  |
| Produksi    | 4         | BE-K250                                             | Botol Ekspresso Kale 250ml Hitam | 1,650  | 252          | 415,800               | Bust Pengajuan | Defete |  |  |  |
| Decembra de | 5         | C18-BC                                              | Cup 798/18 Oz Bening Bean Code   | 390    | 49.950       | 19.480.500            | Bust Pengajuan | Delete |  |  |  |
| Pergadaan   | 6         | C22-BC                                              | Cup 799/22 Oz Bening Bean Code   | 390    | 49,950       | 19,480,500            | Buat Pengajuan | Delete |  |  |  |
| Laporan     | 7         | CR-B                                                | Coffee Roasted BLACK             | 4,200  | 445          | 1,869,000             | Buat Pengajuan | Defete |  |  |  |
|             | 8         | CR-C                                                | Coffee Roasted COKLAT            | 4.200  | 598          | 2.511.600             | Bust Pengajuan | Delete |  |  |  |
|             | 9         | CR-G                                                | Coffee Roasted GOLD              | 5,000  | 113          | 565.000               | Buat Pengajuan | Delete |  |  |  |
|             | 10        | DC-D                                                | Drip Coffee Pembungkus Dalam     | 1,750  | 1,893        | 3,312,750             | Buat Pengajuan | Defete |  |  |  |

Gambar 4. 46 Tampilan Stok Packaging

Di dalam menu ini apabila baris pada tabel berwarna merah, maka tombol "Buat Pengajuan" akan aktif. Tombol "Buat Pengajuan" berfungsi untuk melakukan pengajuan kopi atau packaging yang stok sudah kurang dari ketentuan. Berikut adalah langkah-langkah untuk buat pengajuan baru:

- 1) Klik tombol "Buat Pengajuan Baru".
- Lalu isi tanggal pengajuan, data kopi atau packaging dan masukkan jumlah stok yang diusulkan, klik simpan. Pengajuan ini akan masuk ke manajer.

| Gudang Kopi    |                                                 |                    |                                                | Logout |
|----------------|-------------------------------------------------|--------------------|------------------------------------------------|--------|
| 2              | Tambah Pengajuan Kopi<br>Tanggal<br>14-Jul-2018 | Kode Kopi<br>W-GNP | Nama Kopi<br>WEST JAVA GARUT NATURAL PANGAUBAN |        |
| 希 Home         | Stock yang Tersedia (KG)                        |                    | Stock yang Diusulkan (KG)                      |        |
| 🗞 Stock 🤇      | Unit Price                                      |                    | Supplier                                       |        |
| 🖶 Supplier 🔇 🤇 |                                                 |                    | Pilih Supplier                                 | *      |
| 🗢 Produksi 🤇   |                                                 |                    |                                                |        |
| 🐂 Pengadaan <  |                                                 |                    |                                                |        |
| 🖹 Laporan 🗸 🤇  |                                                 |                    |                                                |        |
|                |                                                 |                    |                                                |        |

Gambar 4. 47 Tampilan Tambah Pengajuan Kopi

| Gudang Kopi    |                                                      |                |               |                                         | Logout |
|----------------|------------------------------------------------------|----------------|---------------|-----------------------------------------|--------|
| 2              | Tambah Pengajuan Packaging<br>Tanggal<br>14-Jul-2018 | Kode Packaging |               | Nama Packaging<br>Segel Pecah Telur CFR |        |
|                | Stock yang Tersedia (PCS)                            |                | Unit Price (F | tp)                                     |        |
| A Home         | 0                                                    |                | 2400          |                                         |        |
| Stock <        | Stock yang Diusulkan (PCS)                           |                | Supplier      |                                         |        |
| Supplier <     |                                                      |                | Pilih Sup     | olier                                   | •      |
| 🗢 Produksi 🔍 < | Kembali Simpan                                       |                |               |                                         |        |
| R Pengadaan <  |                                                      |                |               |                                         |        |
| 🗎 Laporan 🛛 🔍  |                                                      |                |               |                                         |        |
|                |                                                      |                |               |                                         |        |
|                |                                                      |                |               |                                         |        |

### Gambar 4. 48 Tampilan Tambah Pengajuan Packaging

- 3) Lalu tunggu persetujuan manajer.
- Daftar kopi dan packaging yang diajukan akan masuk ke dalam daftar pengajuan pada menu Pengadaan.
- c. Supplier

Menu supplier merupakan halaman untuk menampilkan, menambahkan, mengubah atau menghapus data dari supplier. Menu supplier ini terdapat 2 sub menu yaitu supplier kopi dan supplier packaging.

| <b></b>    | Supp      | lier Kopi             |                                                                         |                            |              |
|------------|-----------|-----------------------|-------------------------------------------------------------------------|----------------------------|--------------|
|            | Tar<br>10 | records per p         | age                                                                     | Search                     |              |
| Home       | No        | Nama Supplier         | Alamat                                                                  | Kontak                     | Aksi         |
| Photo (    | 1         | Mr. Christian         | JI. Krasak Utara III/IV No. 4 RT 04/RT05 Desa Karasak Kec. Astana Anyar | 082216888776/ 081320278022 | Edt   Doleto |
| SIDCK      | 2         | test                  | test                                                                    | 126456859                  | Ect Deute    |
| Supplier ( | 3         | Mr. Yan               | Ball                                                                    | 08567994233                | Eat Delete   |
| Produksi K | 4         | test1                 | test1                                                                   | 4676879745                 | Edit Delete  |
| engadaan < | Show      | ing 1 to 4 of 4 entri | es                                                                      | Previo                     | us 1 Next    |
| aporan ¢   |           |                       |                                                                         |                            |              |

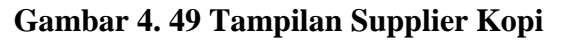

| Gudang Kopi |                                    |                                           |             |              | Logout                                                 |
|-------------|------------------------------------|-------------------------------------------|-------------|--------------|--------------------------------------------------------|
| 2           | Supplier Pac<br>Tambah S<br>10 • R | kaging<br>upplier Baru<br>ecords per page |             |              | Search                                                 |
| Home        | No                                 | Nama Supplier                             | Alamat      | Kontak       | Aksi                                                   |
| Oberb       | 1                                  | Taiwan Pack <mark>a</mark> ging           | Taiwan City | 088832572390 | Edit   Delete                                          |
| SIOCK       | 2                                  | test                                      | test        | 0987654321   | Edit   Delete                                          |
| Supplier    | 3                                  | test1                                     | test1       | 23456789     | Edf   Delete                                           |
| Produksi    | Showing 1 to                       | 3 of 3 entries                            |             |              | Previous 1 Next                                        |
| Pennartaan  |                                    |                                           |             |              |                                                        |
|             |                                    |                                           |             |              |                                                        |
| Laporan     | <                                  |                                           |             |              |                                                        |
|             |                                    |                                           |             |              | Activate Windows<br>Go to Settings to activate Windows |

Gambar 4. 50 Tampilan Supplier Packaging

d. Produksi

Pada menu produksi terdapat 2 sub menu yaitu daftar produksi dan daftar barang keluar. Sub menu daftar produksi ini akan menampilkan daftar pemesanan dari Bagian Marketing.

| Gudang Kopi |         |                     |          |                    |              | Logout                                                 |
|-------------|---------|---------------------|----------|--------------------|--------------|--------------------------------------------------------|
| <b></b>     | Pemesar | han Kopi            |          |                    |              |                                                        |
|             | 10      | records per page    | 5        | Bearch             |              |                                                        |
|             | No      | Tanggal             | Order ID | Customer           | Lihat Detail | Status Pesanan                                         |
| tome        | 1       | 01 Juli 2018        | PSN001   | Daily Breu Bandung | Detail       | Protes                                                 |
|             | 2       | 15 Juli 2018        | PSN002   | Fitri Dwi          | Cietast      | Protos                                                 |
| Stock <     | 3       | 15 Juli 2018        | PSN003   | Daily Breu Bandung | Detail       | Menunggu                                               |
| Supplier <  | Showing | 1 to 3 of 3 entries |          |                    |              | Previous 1 Next                                        |
| Produksi <  | 4.0     |                     |          |                    |              |                                                        |
| Pengadaan K |         |                     |          |                    |              |                                                        |
| .aporan <   |         |                     |          |                    |              |                                                        |
|             |         |                     |          |                    |              | Activate Windows<br>to to Settings to activate Windows |

Gambar 4. 51 Tampilan Daftar Produksi

| Gudang Kop |    |               |                        |               |                |               |            |                              | Logout                  |  |  |
|------------|----|---------------|------------------------|---------------|----------------|---------------|------------|------------------------------|-------------------------|--|--|
| <u>_</u>   | D  | ata Pemesanan |                        |               |                |               |            |                              |                         |  |  |
| Tanggal    |    | Order ID      |                        |               |                | stomer        |            |                              |                         |  |  |
|            |    | 01-Jul-2018   |                        | PSN001        |                |               |            | Daily Breu Bandung           |                         |  |  |
| Home       |    |               |                        |               |                |               |            |                              |                         |  |  |
| TRAINE .   |    | No Kode Kopi  | Nama Kopi              |               | Roasting Level | Quantity (KG) | Total (Rp) | Status                       | Aksi                    |  |  |
| Stock      | <  | 1 B-WP        | BALI WET PROCESS       |               | LIGHT          | 10            | 1,400,000  | Proses                       | Ambil Form +            |  |  |
| Supplier   | <. | 2 W-GNC       | WEST JAVA GARUT NATURA | L CIHARACAS   | LIGHT          | 10            | 1,500,000  | Menunggu                     | Ambil Form +            |  |  |
| Produksi   | ٠  |               | Total In               | ventaris (Rp) | 2,900,000      |               |            |                              |                         |  |  |
| Pengadaan  | <  | 🖌 Kembali     |                        |               |                |               |            |                              |                         |  |  |
| Laporan    | •  |               |                        |               |                |               |            |                              |                         |  |  |
|            |    |               |                        |               |                |               | Ai<br>Go   | tivate Win<br>to Settings to | dows<br>activate Window |  |  |

Gambar 4. 52 Tampilan Detail Pesan

Pada daftar pesanan Bagian Produksi akan melihat detail pesanan. Bagian produksi akan mengubah status pesanan menjadi proses. Setelah itu klik tombol "Ambil form", tombol akan menampilkan form kopi keluar dan form packaging keluar. Pada form ini Bagian Produksi akan mengisi kopi atau packaging yang digunakan berdasarkan daftar pemesanan yang ada.

| Gudang Kopi |                          |                                   |                |               | Logou               |  |
|-------------|--------------------------|-----------------------------------|----------------|---------------|---------------------|--|
| <b></b>     | Form Kopi Keluar         |                                   |                |               |                     |  |
|             | Order ID<br>PSN006       | Fitri Dwi                         |                | 13-Aug-2018   | 3                   |  |
|             | Kode Kopi                |                                   | Nama Kopi      |               |                     |  |
| Home        | B-WP                     |                                   | BALI WET PRO   | CESS          |                     |  |
| Stock <     | Roasting Level           | ID Kopi                           |                | Tahun/ Grade  |                     |  |
| Supplier C  | LIGHT                    | <ul> <li>Pilih ID Kopi</li> </ul> |                | •             |                     |  |
|             | Stock yang tersedia (KG) | Quantity (KG)                     | Quantity (KG)  |               | Diambil (KG)        |  |
| roduksi <   |                          |                                   |                |               |                     |  |
| Pengadaan < | Simpan                   |                                   |                |               |                     |  |
| Laporan <   | No Kode Kopi Nama K      | opi Tahun/ Grade                  | Roasting Level | Quantity (KG) | Quantity Ambil (KG) |  |
|             | ← Kembali                |                                   |                |               |                     |  |
|             |                          |                                   |                |               |                     |  |
|             |                          |                                   |                |               |                     |  |

Gambar 4. 53 Tampilan Form Kopi Keluar

| 01-Jul 2018     PBN001     Daty fires Bandung       Kote Kopi     Nama Kopi       BxWP     But Vert ROCESS       Reasting Level     Quantify Missing (K0)       LIDHT     10       Form Packaging Keluar     Customer       PSN001     Daty fires Bandung       Tanggal Keluar     Customer       PSN001     Daty fires Bandung       Tanggal Keluar     Kode Packaging       15-Jd-2018     Pilin Kode Packaging       Nama Pedaging     Quantify (PS)                                                                                                    |  |
|----------------------------------------------------------------------------------------------------|--|
| Kode Kopi     Nama Kopi       B-VP     BALI VET PROCESS       B-VP     Quantity Pesan (KG)       LUGHT     Quantity Pesan (KG)       LUGHT     0       Pom Packaging Kelaar     Customer       PSR001     Daily Binching       Traggal Kelaar     Kode Packaging       15-Jub 2018     Plan Kode Packaging       15-Jub 2018     Quantity (PCs)                                                                                                    |  |
| BAIP BALIVET PROCESS Reating Livel Quantity Psace (KG) LIGHT 10 Fom Packaging Keluar Order ID Customer Psiscol Paggal Keluar Read Packaging 15-u-b-2018 Piller Kode Packaging 15-u-b-2018 Piller Kode Packaging 15 |  |
| Reading Level Quanty Pesan (KG) LDHT 10 10 10 10 10 10 10 10 10 10 10 10 10                                                                                                    |  |
| LURIT 10 Form Packaging Kelkar Order ID Policol Tanggal Kelkar Stade Packaging Stadea Stade Packaging Stadea Stade Packaging Stadea Stade Packaging Stadea Stadea S |  |
| Form Packaging Keluar Order ID Daty Deve Dandarg Pistor 1 Daty Deve Dandarg Daty Deve Dandarg Toggal Keluar Kode Packaging I-0-ub-2018 Nama Packaging Quantity (PCS)                                                                                                    |  |
| Fom Packaging Kelkar  Customer  Daily Breu Banching  Braggal Kelkar  Taggal Kelkar  Kode Packaging  His-Web 2018  Piet Kode Packaging  Customer  Customer  Daily Breu Banching  Customer  Customer  Daily Breu Banching  Customer  Customer  Daily Breu Banching  Customer  Customer  Daily Breu Banching  Customer  Customer  Daily Breu Banching  Customer  Customer  Daily Breu Banching  Customer  Customer  Daily Breu Banching  Customer  Customer  Daily Breu Banching  Customer  Customer  Daily Breu Banching  Customer  Daily Breu Banching  Customer  Customer  Daily Breu Banching  Customer  Customer  Daily Breu Banching  Customer  Customer  Daily Breu Banching  Customer  Customer  Daily Breu Banching  Customer  Customer  Daily Breu Banching  Customer  Customer  Daily Breu Banching  Customer  Customer  Customer  Daily Breu Banching  Customer  Customer  Customer  Daily Breu Banching  Customer  Customer  Daily Breu Banching  Customer  Daily Breu Banching  Customer  Customer  Daily Breu Banching  Customer  Customer  Daily Breu Banching  Customer  Customer  Daily Breu Banching  Customer  Customer |  |
| Order ID         Customer           PSN001         Daily Bive Bandung           Tanggal Keluar         Kode Pastaging           15-u6-2019         Pilet Kode Packaging           Nama Packaging         Guantity (PCs)                                                                                                    |  |
| Constant     PSN001     Customer     Daug Bive Sunding     Tanggal Kaluar     Kode Rectaging     15-Jul-2018     Plin Kode Packaging     Auma Packaging     Quantity (PCIs)                                                                                                    |  |
| Tangail Kaluar     Kode Paskaging       15-Ju-2016     Pails Rode Paskaging       Nama Paskaging     Quantity (PCS)                                                                                                    |  |
| Tanggat Milliar         Kode Packaging           15-Juli 2018         Pillin Kode Packaging           Nama Packaging         Quantify (PCS)                                                                                                    |  |
| 15-JR-2018 Pain Rode Packaging Nama Packaging Quantity (PCs)                                                                                                    |  |
| Nama Packaging Quantity (PCS)                                                                                                    |  |
|                                                                                                    |  |
|                                                                                                    |  |
| Simoan                                                                                                    |  |
| Activate W                                                                                                    |  |

# Gambar 4. 54 Tampilan Form Packaging Keluar

Setelah mengisi form ini, stok kopi dan packaging akan otomatis berkurang karena pemakaian untuk memproduksi pemesanan tadi.

Pada sub menu daftar barang keluar, menu ini akan menampilkan daftar barang keluar dari kopi dan packaging yang digunakan tadi.

| Gudang Kop | Dİ |        |             |                       |                       |              |                  |                 |                   |                        |              |                        | Logou  |
|------------|----|--------|-------------|-----------------------|-----------------------|--------------|------------------|-----------------|-------------------|------------------------|--------------|------------------------|--------|
| 9          | ¢  | Daftar | Kopi Kelu   | ar<br>ds per page     |                       |              |                  |                 |                   |                        | earch:       |                        |        |
| Home       |    | No     | Order<br>ID | Customer              | Tanggal<br>Keluar     | Kode<br>Kopi | Nama Kopi        | Tahun/<br>Grade | Roasting<br>Level | Quantity<br>Ambil (KG) | Dep.<br>(KG) | Hasil<br>Akhir<br>(KG) | Aksi   |
| Stock      |    | 1      | PSN007      | Daily Breu<br>Bandung | 13<br>Agustus<br>2018 | B-WP         | BALI WET PROCESS | 2015            | LIGHT             | 12.00                  | 2.00         | 10.0D                  | Defete |
| lupplier   | *  | 2      | PSN006      | Fitri Dwi             | 07<br>Agustus<br>2018 | B-WP         | BALI WET PROCESS | 2015            | LIGHT             | 3.60                   | 0.60         | 3.00                   | Delete |
| engadaan   |    | 3      | PSN006      | Fitri Dwi             | 07<br>Agustus<br>2018 | B-WP         | BALI WET PROCESS | 2015            | LIGHT             | 3.60                   | 0.60         | 3.00                   | Defete |
| aporan     | ٠  | 4      | PSN006      | Fitri Dwi             | 07<br>Agustus<br>2018 | B-WP         | BALI WET PROCESS | 2015            | LIGHT             | 3.60                   | 0.60         | 3.00                   | Defete |
|            |    | 5      | PSN006      | Fitri Dwi             | 07<br>Agustus<br>2018 | B-WP         | BALI WET PROCESS | 2015            | LIGHT             | 3.60                   | 0.60         | 3.00                   | Delete |

Gambar 4. 55 Tampilan Daftar Kopi Keluar

| Gudang Kopi |                               |               |                    |                 |                |                                   |               | Logout |  |  |  |
|-------------|-------------------------------|---------------|--------------------|-----------------|----------------|-----------------------------------|---------------|--------|--|--|--|
|             | Pengeluaran Packaging         |               |                    |                 |                |                                   |               |        |  |  |  |
| <u> </u>    | 10 • records per page Search: |               |                    |                 |                |                                   |               |        |  |  |  |
|             | No                            | Order ID      | Customer           | Tanggal Keluar  | Kode Packaging | Nama Packaging                    | Quantity (KG) | Aksi   |  |  |  |
| lome        | 1                             | PSN007        | Daily Breu Bandung | 13 Agustus 2018 | SGB-5018       | Super Grain Bag 1b 50x80cm (2018) | 1             | Defete |  |  |  |
| tive 6      | 2                             | P5N001        | Daily Breu Bandung | 15 Juli 2018    | SG8-5018       | Super Grain Bag 1b 50x80cm (2018) | 3             | Delete |  |  |  |
|             | Show                          | ing 1 to 2 of | 2 entries          |                 |                |                                   | Previous      | 1 Next |  |  |  |
| supplier    |                               |               |                    |                 |                |                                   |               |        |  |  |  |
| Produksi <  |                               |               |                    |                 |                |                                   |               |        |  |  |  |
| Pengadaan < |                               |               |                    |                 |                |                                   |               |        |  |  |  |
| Laporan <   |                               |               |                    |                 |                |                                   |               |        |  |  |  |
|             |                               |               |                    |                 |                |                                   |               |        |  |  |  |
|             |                               |               |                    |                 |                |                                   |               |        |  |  |  |
|             |                               |               |                    |                 |                |                                   |               |        |  |  |  |

Gambar 4. 56 Tampilan Daftar Packaging Keluar

e. Pengadaan

Menu ini terdapat 2 sub menu yaitu Daftar Pengadaaan Barang dan Daftar Barang Masuk. Sub menu pengadaan akan menampilkan daftar pengajuan yang sudah dibuat. Pada menu ini juga menampilkan apakah pengajuan yang dibuat diterima atau ditolak oleh Manajer. Apabila diterima, bagian produksi akan mengisi form buat PO yang akan diberikan kepada supplier.

| Gudang Ko            | pi       |            |                       |                           |              |                                         |                                   |                                 |                       |                  |                     |                     | Logout |
|----------------------|----------|------------|-----------------------|---------------------------|--------------|-----------------------------------------|-----------------------------------|---------------------------------|-----------------------|------------------|---------------------|---------------------|--------|
| 2                    |          | Peng<br>10 | ajuan Peng<br>• recor | adaan Kopi<br>ds per page |              |                                         |                                   |                                 |                       |                  | S                   | earch:              |        |
| Home                 |          | No         | Tanggal               | Supplier                  | Kode<br>Kopi | Nama Kopi                               | Stock<br>yang<br>Tersedia<br>(KG) | Stock yang<br>Diusulkan<br>(KG) | Unit<br>Price<br>(Rp) | Subtotal<br>(Rp) | Status<br>Pengajuan | Status<br>Pemesanan | Aksi   |
| Stock                | <u>د</u> | 1          | 13<br>Agustus<br>2018 | Mr.<br>Christian          | S-TWP        | SUMATRA TOBA<br>WET PROCESS             | 0                                 | 100                             | 150,000               | 15,000,000       | Diterima            | Sudah Dipesan       | Delete |
| Supplier<br>Produksi | د<br>د   | 2          | 08<br>Agustus<br>2018 | Mr.<br>Christian          | W-<br>GNS    | WEST JAVA<br>GARUT NATURAL<br>SUKATANI  | 0                                 | 12                              | 100,000               | 1,200,000        | Diterima            | Sudah Dipesan       | Delete |
| Pengadaan            | <        | 3          | 08<br>Agustus<br>2018 | Mr.<br>Christian          | B-WP         | BALI WET<br>PROCESS                     | 0                                 | 200                             | 150,000               | 30,000,000       | Diterima            | Sudah Dipesan       | Delete |
| Laporan              |          | 4          | 06<br>Agustus<br>2018 | Mr.<br>Christian          | W-<br>GNP    | WEST JAVA<br>GARUT NATURAL<br>PANGAUBAN | 0                                 | 100                             | 150.000               | 15.000.000       | Diterima            | Sudah Dipesan       | Delete |
|                      |          | 5          | 25 Juli<br>2018       | Mr. Yan                   | W-JM         | WEST JAVA<br>MANGLAYANG/<br>BANDUNG     | 0                                 | 100                             | 150.000               | 15.000.000       | Diterima            | Sudah Dipesan       | Delete |

Gambar 4. 57 Tampilan Daftar Pengadaan Kopi

| Gudang Kopi |            |                       |                            |                   |                                   |                                    |                                  |                       |                  |                     |                     | Logout |
|-------------|------------|-----------------------|----------------------------|-------------------|-----------------------------------|------------------------------------|----------------------------------|-----------------------|------------------|---------------------|---------------------|--------|
| <u> </u>    | Peng<br>10 | ajuan Peng<br>• recor | adaan Packa<br>ds per page | ging              |                                   |                                    |                                  |                       |                  | 5                   | earch:              |        |
| Home        | No         | Tanggal               | Supplier                   | Kode<br>Packaging | Nama<br>Packaging                 | Stock<br>yang<br>Tersedia<br>(PCS) | Stock yang<br>Diusulkan<br>(PCS) | Unit<br>Price<br>(Rp) | Subtotal<br>(Rp) | Status<br>Pengajuan | Status<br>Pemesanan | Aksi   |
| Stock (     | 1          | 13<br>Agustus<br>2018 | Taiwan<br>Packaging        | S-CFR             | Segel Pecah<br>Telur CFR          | 0                                  | 100                              | 2,400                 | 240.000          | Diterima            | Sodah Dipesan       | Defete |
| Supplier c  | 2          | 15 Juli<br>2018       | Taiwan<br>Packaging        | SGB-65            | Super Grain<br>Bag 1b<br>65x110cm | 3                                  | 100                              | 52.500                | 5.250,000        | Deersna             | Sudah Dipesan       | Delote |
| Pengadaan ¢ | 3          | 15 Juli<br>2018       | test                       | S-CFR             | Segel Pecah<br>Telur CFR          | 0                                  | 100                              | 2,400                 | 240.000          | Diserunia           | Menunggii           | Delete |
| Laporan e   | 4          | 13 Juli<br>2018       | Talwan<br>Packaging        | DC-L              | Drip Coffee<br>Pembungkus<br>Luar | 1                                  | 100                              | 700                   | 70,000           | Diserima            | Sudah Dipesan       | Delete |
|             | 5          | 13 Juli<br>2018       | Taiwan<br>Packaging        | S-CFR             | Segel Pecah<br>Telur CFR          | 0                                  | 100                              | 2.400                 | 240.000          | Ditalak             | Mersenger           | Delete |

Gambar 4. 58 Tampilan Daftar Pengadaan Packaging

| NO. P | 0               |                 | supplier         |            | Tanggal      |                |    |
|-------|-----------------|-----------------|------------------|------------|--------------|----------------|----|
| 008   | 3/FBI/PB/2018   |                 | Pilin Supplier   | •          | 15-Aug-20    | 110            |    |
| Tamb  | bah             |                 |                  |            |              |                |    |
| No    | Tanggal         | No. PO          | Supplier         | Buat Surat | Lihat Detail | Status Pesanan | A  |
| 1     | 13 Agustus 2018 | 007/FBI/PB/2018 | Mr. Christian    | Ambil Form | Detail       | Menunggu       | De |
| 2     | 08 Agustus 2018 | 006/FBI/PB/2018 | Mr. Christian    | Ambil Form | Detail       | Diterima       | De |
| з     | 08 Agustus 2018 | 005/FBI/PB/2018 | Taiwan Packaging | Ambil Form | Detail       | Menunggu       | De |
| 4     | 07 Agustus 2018 | 004/FBI/PB/2018 | Mr. Christian    | Ambil Form | Detail       | Menunggu       | De |
| 5     | 06 Agustus 2018 | 003/FBI/PB/2018 | Mr. Christian    | Ambil Form | Detail       | Menunggu       | De |
| 6     | 25 Juli 2018    | 002/FBI/PB/2018 | Mr. Yan          | Ambil Form | Detail       | Menunggu       | De |
| 7     | 21 Juli 2018    | 001/FBI/PB/2018 | Mr. Christian    | Ambil Form | Detail       | Diterima       | De |

Gambar 4. 59 Buat PO

Pada sub menu daftar barang masuk, sub menu ini akan menampilkan daftar kopi dan packaging yang sudah diterima dari supplier.

| <u> </u> | 10    | <ul> <li>records</li> </ul> | per page   |                     |           |              | Sear                                    | ch:             |               |
|----------|-------|-----------------------------|------------|---------------------|-----------|--------------|-----------------------------------------|-----------------|---------------|
|          | No    | Date                        | Country    | City                | ID Kopi   | Kode<br>Kopi | Nama Kopi                               | Tahun/<br>Grade | Stock<br>(KG) |
|          | 1     | 13 Juli<br>2018             | Indonesia  | Bali                | B-WP_15   | B-WP         | BALI WET PROCESS                        | 2015            | 50            |
| k .      |       | 12 64                       | Indoneria  | Pali                | P 14/D 16 | D IAID       | RALLWET DROCESS                         | 2016            | 50            |
| lier -   |       | 2018                        | indunesia. | ban                 | D-WP_10   | D-WF         | BALL WEI PROCESS                        | 2016            |               |
| uksi     | 3     | 13 Juli<br>2018             | Indonesia  | Ds. Kramat<br>Wangi | W-GNKW_A  | W-GNKW       | WEST JAVA GARUT NATURAL KRAMAT<br>WANGI | Grade A         | 20            |
| adaan '  | -4    | 13 Juli<br>2018             | Indonesia  | Ds. Kramat<br>Wangi | W-GNKW_B  | W-GNKW       | WEST JAVA GARUT NATURAL KRAMAT<br>WANGI | Grade B         | 30            |
| ran y    | 5     | 13 Juli<br>2018             | Indonesia  | Ds. Kramat<br>Wangi | W-GNKW_C  | W-GNKW       | WEST JAVA GARUT NATURAL KRAMAT<br>WANGI | Grade C         | 50            |
|          | 6     | 14 Juli<br>2018             | Indonesia  | Ds. Kramat<br>Wangi | W-GNKW_C  | W-GNKW       | WEST JAVA GARUT NATURAL KRAMAT<br>WANGI | Grade C         | 1             |
|          | Showl | ng 1 to 6 of i              | 5 entries  |                     |           |              |                                         | Previous        | Next          |

Gambar 4. 60 Tampilan Daftar Kopi Masuk

| Gudang Kopi |        |                                 |                |                             |                |                 | Logout |
|-------------|--------|---------------------------------|----------------|-----------------------------|----------------|-----------------|--------|
| <b></b>     | Daftar | Packaging Masu                  | k              |                             |                |                 |        |
| <u> </u>    | 10     | records per                     | page           |                             |                | Search:         |        |
|             | No     | Tanggal                         | Kode Packaging | Nama Packaging              | Quantity (PCS) | Unit Price (Rp) | Aksi   |
| Home        | 1      | 06 Juli 2018                    | DC-L           | Drip Coffee Pembungkus Luar | 500            | 5,500           | Delete |
| Stock <     | Showi  | ng <mark>1 to 1 of 1 ent</mark> | ries           |                             |                | Previous        | 1 Next |
| Supplier <  | <      |                                 |                |                             |                |                 | •      |
| Produksi (  |        |                                 |                |                             |                |                 |        |
| -           |        |                                 |                |                             |                |                 |        |
| Pengadaan   |        |                                 |                |                             |                |                 |        |
| Laporan <   |        |                                 |                |                             |                |                 |        |
|             |        |                                 |                |                             |                |                 |        |
|             |        |                                 |                |                             |                |                 |        |
|             |        |                                 |                |                             |                |                 |        |

Gambar 4. 61 Tampilan Daftar Packaging Masuk

f. Laporan

Pada menu laporan terdapat 3 sub menu yaitu laporan produksi, laporan pengadaan dan laporan stock. Pada sub menu laporan produksi akan menampilkan daftar produksi yang dilakukan. Sub menu laporan pengadaan akan menampilkan daftar pengadaan barang yang sudah masuk ke dalam gudang. Sub menu laporan stock akan menampilkan laporan ketersediaan stok pada saat itu juga. Pada menu ini laporan dapat di cetak atau di *export* ke excel.

2. Bagian Marketing

Pada saat bagian marketing melakukan login dengan *username* dan *password*, maka akan ditampilkan beberapa menu, menu tersebut adalah sebagai berikut:

#### a. Home

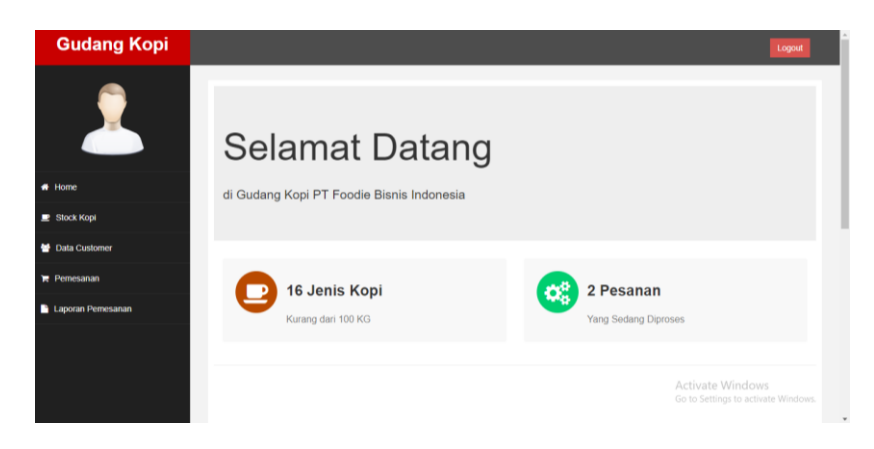

Gambar 4. 62 Tampilan Home Marketing

Home merupakan halaman awal tampilan setelah *login* dan di dalamnya terdapat info stok kopi, pesan yang masih menungg, pesanan yang sedang proses dan pesanan yang sudah selesai.

b. Stock Kopi

Menu stock kopi akan menampilkan ketersedian stok kopi, sehingga bagian marketing dapat menginfokan kepada customer kopi apa saja yang masih tersedia.

c. Data Customer

Menu merupakan halaman untuk menampilkan, menambahkan, mengubah atau menghapus data dari customer.

|                                                                                                    | Data | Customer                |                              |                          |               |                  |             |
|----------------------------------------------------------------------------------------------------|------|-------------------------|------------------------------|--------------------------|---------------|------------------|-------------|
|                                                                                                    | Tar  | nbah Customer Baru      |                              |                          |               |                  |             |
|                                                                                                    | 10   | records per page        |                              |                          |               | Search           |             |
| me                                                                                                    | No   | Nama                    | Email                        | Alamat                   | Kontak        | Tanggal Daftar   | Aksi        |
|                                                                                                    | 1    | Daily Breu Bandung      | Dailybreubdg@gmail.com       | Bandung                  | (022) 4238126 | 17 Met 2018      | Edit Detete |
| ося корі                                                                                                    | 2    | Fitri Dwi               | ftridwiastuti2393/@gmail.com | Bandung                  | 082126052050  | 25 April 2018    | Edit        |
| ita Customer                                                                                                    | 3    | Linda                   | lindamaryanisalim@gmail.com  | Bandung                  | 08562054089   | 19 April 2018    | Edit Delete |
| mesanan                                                                                                    | 4    | Ray Wu                  | rayewu.mail@gmail.com        | Babakan Ciparay, Bandung | 08562205030   | 21 Desember 2017 | Edl Delete  |
| Description of the second second second second second second second second second second second second second s | 5    | Santo                   | mns.santo@gmail.com          | JI. Sudirman, Bandung    | 234562        | 07 Februari 2018 | Edl Delete  |
| poran Premesanan                                                                                                | 6    | Jery                    | mvpgamers85@gmail.com        | Raden Dewi 55            | 0182832313    | 17 April 2018    | Edt Delete  |
|                                                                                                    | Show | ing 1 to 6 of 6 entries |                              |                          |               | Previo           | us 1 Next   |
|                                                                                                    | 20   |                         |                              |                          |               |                  |             |

Gambar 4. 63 Tampilan Menu Customer

d. Pemesanan

Menu pemesanan merupakan halaman untuk menambah pemesanan yang masuk ke perusahaan. Berikut adalah langkahlangkah untuk menambah pemesanan:

- 1) Klik menu Pemesanan
- 2) Masukkan data pemesanan
- 3) Data pemesanan akan masuk ke tabel pemesanan lalu klik

ambil form pada kolom form pemesanan

|                                   | Data P             | remesanan                                                    |                              |                                             |                                            |                                  |                                               |                          |
|-----------------------------------|--------------------|--------------------------------------------------------------|------------------------------|---------------------------------------------|--------------------------------------------|----------------------------------|-----------------------------------------------|--------------------------|
| <u> </u>                          | Tan<br>1           | <b>ggal</b><br>5-Jul-2018                                    |                              | Order ID<br>PSN004                          |                                            | Pilih Cus                        | stomer                                        | ٣                        |
| 2                                 | Tam                | bah                                                          |                              |                                             |                                            |                                  |                                               |                          |
| к Корі                            | Peme               | sanan Kopi                                                   |                              |                                             |                                            |                                  |                                               |                          |
|                                   |                    |                                                              |                              |                                             |                                            |                                  |                                               |                          |
| Customer                          | 10                 | <ul> <li>records per pa</li> </ul>                           | age                          |                                             |                                            |                                  | Search:                                       |                          |
| Customer                          | 10<br>No           | records per pa     Tanggal                                   | Order ID                     | Customer                                    | Form Pemesanan                             | Lihat Detail                     | Search:<br>Status Pesanan                     | Aksi                     |
| Customer<br>sanan<br>20 Pemesanan | 10<br>No<br>1      | records per pa     Tanggal     01 Juli 2018                  | Order ID<br>PSN001           | Customer<br>Daily Breu Bandung              | Form Pemesanan                             | Lihat Detail                     | Search:<br>Status Pesanan<br>Proses           | Aksi<br>Delete           |
| Customer<br>sanan<br>an Pemesanan | 10<br>No<br>1<br>2 | records per pa     Tanggal     01 Juli 2018     15 Juli 2018 | Order ID<br>PSN001<br>PSN002 | Customer<br>Daily Breu Bandung<br>Fitri Dwi | Form Pemesanan<br>Anbii Form<br>Anbii Form | Lihat Detail<br>Detail<br>Detail | Search:<br>Status Pesanan<br>Proses<br>Proses | Aksi<br>Delete<br>Delete |

Gambar 4. 64 Tampilan Pemesanan

 Lalu masukkan pesanan yang dipesan oleh konsumen dan klik tambah, apabila ingin menambah pesanan lagi, tinggal mengisi form yang ditampilkan

| Gudang Kopi        |                          |          |                      |       | Logout                                                  |
|--------------------|--------------------------|----------|----------------------|-------|---------------------------------------------------------|
| <u>_</u>           | Form Pernesanan          |          |                      |       |                                                         |
| <u> </u>           | Tanggal                  |          | Order ID             | Custo | mer                                                     |
|                    | 15-Jul-2018              |          | PSN003               | Dai   | y Breu Bandung                                          |
| # Home             | Pilh Kode Kopi           | Nama Kop | 51                   |       | Unit Price(Rp)                                          |
| 🗈 Stock Kopi       | Stock yang Tersedia (Rp) |          | Roasting Level       | Quant | tity Pesan (KG)                                         |
| B Data Customer    |                          |          | Plift Roasting Level | •     |                                                         |
|                    | ← Kembali Simpan         |          |                      |       |                                                         |
| e Penesanan        |                          |          |                      |       |                                                         |
| Laporan Pernesanan |                          |          |                      |       |                                                         |
|                    |                          |          |                      |       |                                                         |
|                    |                          |          |                      |       |                                                         |
|                    |                          |          |                      |       | Activate Windows<br>Go to Settings to activate Windows. |
|                    |                          |          |                      |       |                                                         |

### Gambar 4. 65 Tampilan Form Pemesanan

5) Pesanan yang dipesan oleh konsumen tadi masuk ke dalam

tabel pesanan

| Gudang Kopi      |                                         |                         |                    |                |               |                                      |                                    | Logout         |
|------------------|-----------------------------------------|-------------------------|--------------------|----------------|---------------|--------------------------------------|------------------------------------|----------------|
|                  | ata Pemesanan<br>Tanggal<br>01-Jul-2018 |                         | Order ID<br>PSN001 |                |               | <b>Sustomer</b><br>Daily Breu Bandun | 9                                  |                |
| tome             | No Kode Kopi                            | Nama Kopi               |                    | Roasting Level | Quantity (KG) | Unit Price (Rp)                      | Subtotal (Rp)                      | Aksi           |
| Rock Kopi        | 1 B-WP                                  | BALI WET PROCESS        |                    | LIGHT          | 10            | 140,000                              | 1,400,000                          | Delete         |
| ata Customer     | 2 W-GNC                                 | WEST JAVA GARUT NATURAL | CIHARACAS          | LIGHT          | 10            | 150,000                              | 1,500,000                          | Delete         |
| emesanan         |                                         |                         | Total (Rp)         |                |               |                                      | 2,900,000                          |                |
| aporan Pemesanan | 🗲 Kembali                               |                         |                    |                |               |                                      |                                    |                |
|                  |                                         |                         |                    |                |               | Activ<br>Go to                       | vate Window:<br>Settings to activa | s<br>ite Windo |

Gambar 4. 66 Tampilan Lihat Detail Pesanan

Pemesanan yang masuk akan dikirimkan ke bagian produksi, sehingga bagian produksi dapat mempersiapkan pemesanan yang masuk.

e. Laporan Pemesanan

Menu laporan pemesanan ini akan menampilkan daftar pemesanan yang masuk. Pada menu ini laporan dapat di cetak atau di *export* ke excel.

### 3. Manajer

Pada saat bagian marketing melakukan login dengan *username* dan *password*, maka akan ditampilkan beberapa menu, menu tersebut adalah sebagai berikut:

a. Home

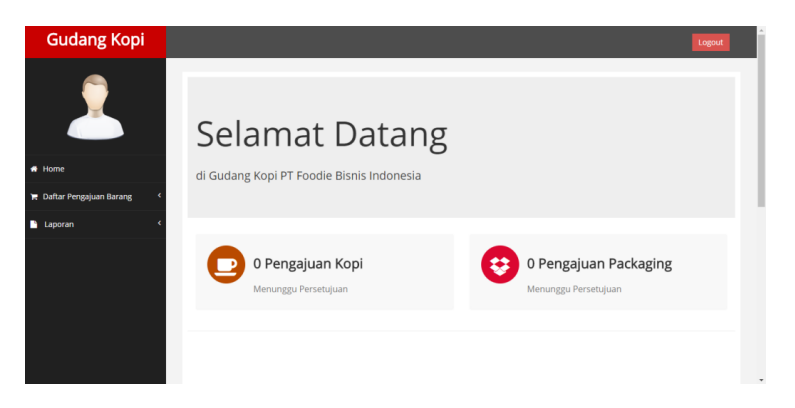

### Gambar 4. 67 Tampilan *Home* Manajer

Home merupakan halaman awal tampilan setelah *login* dan di dalamnya terdapat info pengajuan kopi dan packaging yang menunggu persetujuan.

b. Daftar Pengajuan Barang

Pada menu ini terdapat daftar pengajuan kopi dan packaging yang menunggu persetujuan manajer. Manajer dapat melihat daftar kopi dan packaging yang diajukan dan dapat mengubah status pengajuan dengan cara mengklik tombol pada status persetujuan dan dapat mengubahnya dengan "Diterima" atau "Ditolak".

| Pengajuan Pengadaan Kopi     Pengajuan Pengadaan Kopi     10 • records per page     No Tanggal Supplier Kode     1 313 µ/l Mr. BWP BALI WE     Datter Pengalaan Barane                                                                                                    | Nama Kanja               | kyang Stork       | Sea                        | irch:            |                                                                                         |  |  |  |  |  |  |  |  |  |  |  |
|----------------------------------------------------------------------------------------------------|--------------------------|-------------------|----------------------------|------------------|-----------------------------------------------------------------------------------------|--|--|--|--|--|--|--|--|--|--|--|
| Home No Tanggal Supplier Kode<br>Distar Percelaison Davane C 1 13 Juli Mr. B VAP BALLIVE<br>2018 Christian                                                                                                    | Stoci<br>Nama Koni       | k vang Stork      | Unit                       |                  | Pengaluan Pengadaan Kopi           10         •         records per page         Search |  |  |  |  |  |  |  |  |  |  |  |
| 1 13 Juli Mr. B-WP BALI WE<br>Daftar Pengaluan Barang < 2018 Christian                                                                                                    | nama kopi Tersei         | dia (KG) Diusulka | yang Price<br>an (KG) (Rp) | Subtotal<br>(Rp) | Status<br>Pengajuan                                                                     |  |  |  |  |  |  |  |  |  |  |  |
| a a construction of the construction of the co | PROCESS                  | 0                 | 100 150,000                | 15,000,000       | Diterima                                                                                |  |  |  |  |  |  |  |  |  |  |  |
| Laporan < 2 13 Juli Mr. S-TWP SUMATR                                                                                                    | TOBA WET PROCESS         | 0                 | 100 150,000                | 15.000.000       | Ditolak                                                                                 |  |  |  |  |  |  |  |  |  |  |  |
| 3 13 Juli Mr. W- WEST JA<br>2018 Christian GNKW KRAMAT                                                                                                    | A GARUT NATURAL<br>WANGI | 0                 | 100 150,000                | 15.000.000       | Diterima                                                                                |  |  |  |  |  |  |  |  |  |  |  |
| Showing 1 to 3 of 3 entries                                                                                                    |                          |                   |                            | Previous         | 1 Next                                                                                  |  |  |  |  |  |  |  |  |  |  |  |

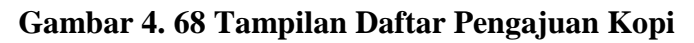

| _ <u></u>                | 10   | • recor         | ds per page         |                   |                                |                              |                               | Sear               | ch:              |                     |
|--------------------------|------|-----------------|---------------------|-------------------|--------------------------------|------------------------------|-------------------------------|--------------------|------------------|---------------------|
|                          | No   | Tanggal         | Supplier            | Kode<br>Packaging | Nama Packaging                 | Stock yang<br>Tersedia (PCS) | Stock yang<br>Diusulkan (PCS) | Unit<br>Price (Rp) | Subtotal<br>(Rp) | Status<br>Pengajuan |
| ome                      | 1    | 13 Juli<br>2018 | Taiwan<br>Packaging | DC-L              | Drip Coffee<br>Pembungkus Luar | 1                            | 100                           | 700                | 70,000           | Diteriosa           |
| aftar Pengajuan Barang < | 2    | 13 Juli<br>2018 | Taiwan<br>Packaging | S-CFR             | Segel Pecah Telur<br>CFR       | 0                            | 100                           | 2,400              | 240,000          | Ormlak              |
| iporan (                 | Show | ing 1 to 2 d    | of 2 entries        |                   |                                |                              |                               |                    | Previous         | 1 Next              |
|                          |      |                 |                     |                   |                                |                              |                               | _                  |                  |                     |
|                          |      |                 |                     |                   |                                |                              |                               |                    |                  |                     |
|                          |      |                 |                     |                   |                                |                              |                               |                    |                  |                     |

Gambar 4. 69 Tampilan Daftar Pengajuan Packaging

c. Laporan

Menu laporan ini menampilkan semua laporan dari bagian produksi dan bagian marketing. Pada menu ini laporan dapat di cetak atau di *export* ke excel.